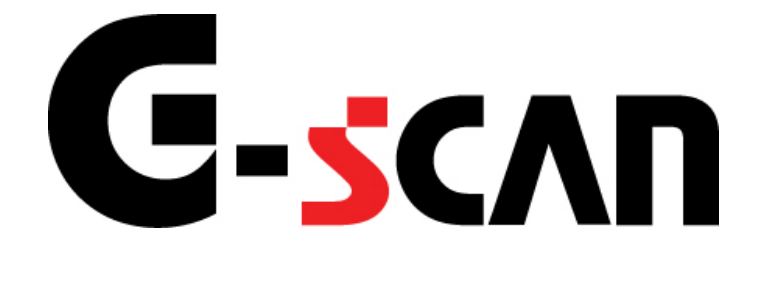

# 取扱説明書(ホンダ編)

# G-scvu

| ご使用になる前に2       |
|-----------------|
| はじめに3           |
| 安全にご利用になるために4   |
| 対応システムと診断機能6    |
| 対応車種一覧7         |
| 診断コネクタ取り付け位置15  |
| 診断の準備17         |
| 車両と接続します18      |
| 電源のON/OFF21     |
| 車種、システムを選択します23 |
| 診断機能            |
| 自己診断機能          |
| データ表示機能         |
| 保存データ表示機能52     |
| アクティブテスト機能63    |
| 作業サポート機能67      |
| 識別情報表示機能        |
| SCSショートモード      |

# ご使用になる前に

| はじめに         | P3  |
|--------------|-----|
| 安全にご利用になるために | P4  |
| 対応システムと機能    | P6  |
| 対応車種一覧       | P7  |
| 診断コネクタ取り付け位置 | P15 |

### **C-5CAN** ご使用になる前に

はじめに

本取扱説明書では、ホンダ車の診断方法に関してご説明させていただきます。 ご使用の前に本取扱説明書をよくお読みいただき、正しく安全にお使いください。

株式会社インターサポート

# G-scn 安全にご利用になるために

- ご使用になる前に
- ■本製品を安全にお使いいただくために、お使いになる前に、必ず本取扱説明書ならびに添付のその他の取扱説明書を必ずお読みください。
- ■本取扱説明書および添付のその他の取扱説明書では、人に対する危害や財産 への損傷を未然に防止するために、危険を伴う操作、お取扱について、次の記 号で警告または、注意しています。内容をよくご理解の上で本文をお読みください。

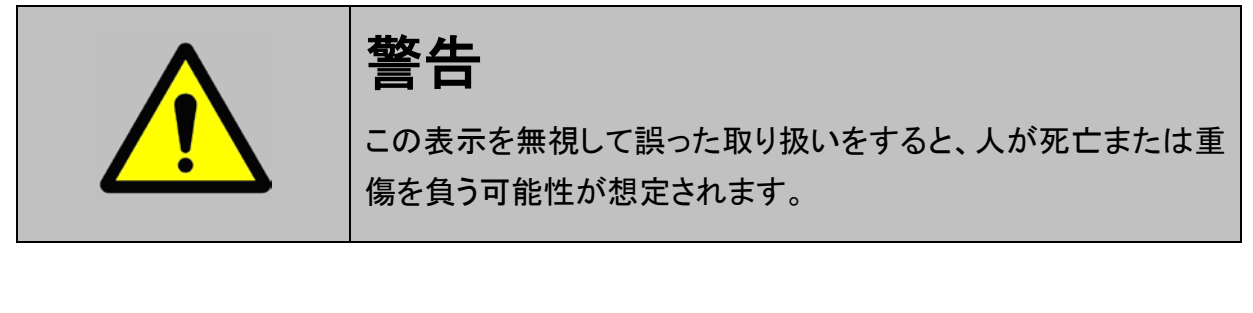

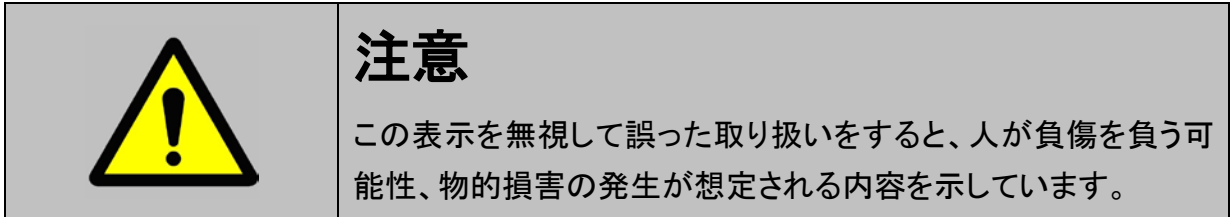

本製品を安全にお使いいただくために以下の内容をお守りください。

以下に述べられている警告や他の案内を無視した事が原因となる製品の損害や、 被害などに関しては、当社は一切責任を負いません。

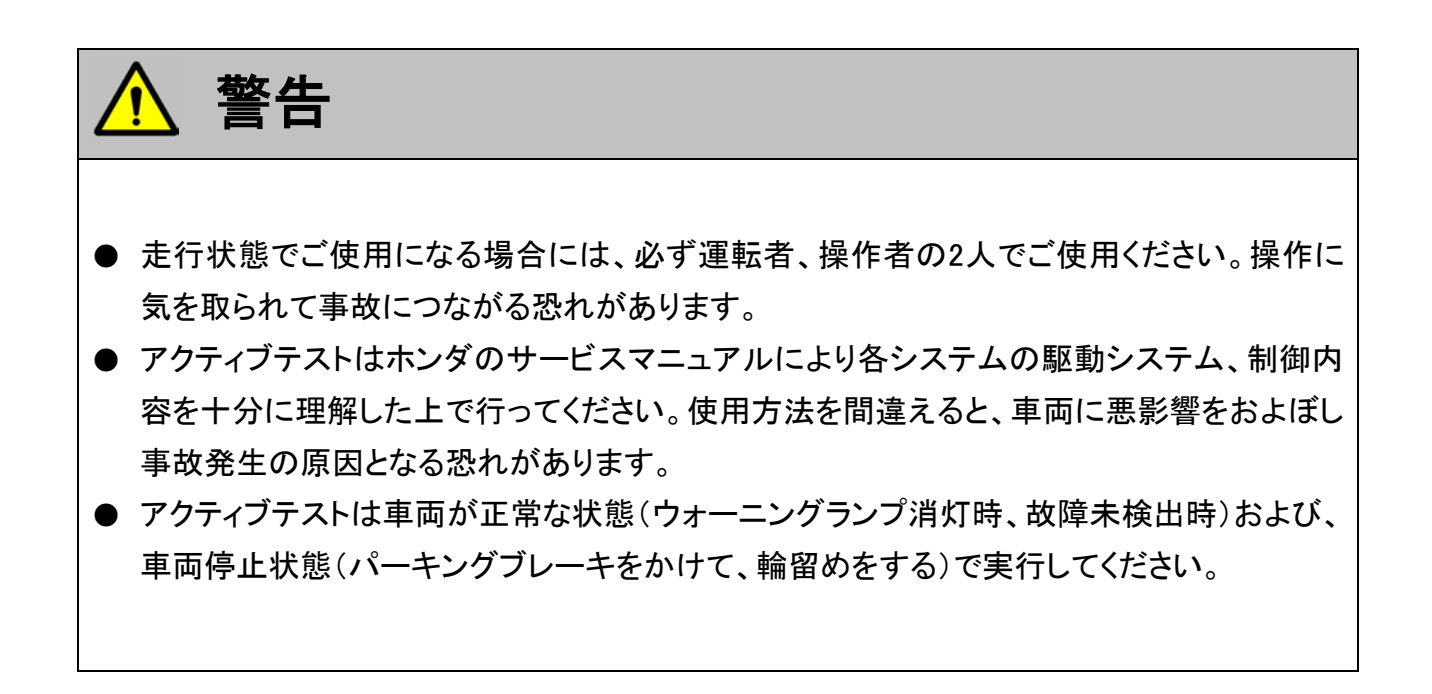

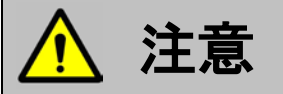

● ホンダ車または、ホンダ製造のOEM車以外に使用しないでください。

### 対応システムと診断機能

ご使用になる前に

**G**-scvu

### 対応システムと、診断機能の関係は以下の通りです。

|                 | 自己診断 | データ表示 | アクティブ<br>テスト | 作業サポート | 識別情報<br>表示 |
|-----------------|------|-------|--------------|--------|------------|
| エンジン ガソリン       | ●※1  | •     | _            | ●※5    | ●※5        |
| AT              | ●※1  | •     | _            | •      | •          |
| CVT             | ●※1  | •     | —            | •      | •          |
| ABS             | •    | ●※5   | ●※5          | •      | •          |
| VSA             | •    | ●※5   | ●※5          | •      | •          |
| SRSエアバッグ        | •    | •     | —            | —      | •          |
| イモビライザ・プッシュスタート | _    | —     | —            | •      | —          |
| IMA%2           | •    | _     | —            | _      | •          |
| ACM%3           | •    | •     | —            | •      | •          |
| EPS             | •    | •     | _            | •      | •          |
| SH-AWD%4        | •    | •     | _            | •      | •          |
| TPMS%6          | •    | _     | —            | _      | •          |
| EVPS%7          | •    | —     | —            | —      | •          |
| VTM %9          | •    | _     | _            | •      | •          |
| ボディ※8           |      |       |              |        |            |

- ※1 フリーズフレームデータが表示されます。
- ※2 IMA(インテグレーテッドモータアシスト) ハイブリッドシステムです。
- ※3 ACM(アクティブコントロールエンジンマウント) エンジンの振動を低減するシステムです。
- ※4 SH-AWD(スーパーハンドリングオールホイールドライブ) 4WDシステムです。
- ※5 一部の車両では未対応になります。
- ※6 海外向けの車両に搭載しているシステムです。
- ※7 EVPS ハイブリッド車に搭載しているブレーキ負圧監視システムです。
- ※8 車両によって対応しているボディ診断メニューが異なります。ボディ診断メニューは以下の通りです。 BCM\_ゲージ、BCM\_ライティング、BCM\_ドアロック、BCM\_キーレストランスミッター、BCM\_ワイパ、 BCM\_セキュリティ、BCM\_パワーウインドウ、BCM\_パワーテールゲート、BCM\_パワートランク、 BCM\_エアコン、BCM\_オートライトレベリング、BCM\_オンスター、BCM\_パワーシート/パワーミラー
- ※9 VTM 4(ヴァリアブルトルクマネージメント4WD) 4WDシステムです。

# G-scvu

### 対応車種一覧

ご使用になる前に

| 亩璠夕      | 車両刑士 | エッパンガーギ | 対応                     | 年式            |
|----------|------|---------|------------------------|---------------|
| 平住口      | 平叫尘九 |         | 西暦                     | 和暦            |
|          | RD1  | B20B    | '95.10 <b>~</b> '01.08 | H07.10~H13.08 |
|          | RD2  | B20B    | '98.12 <b>~</b> '01.08 | H10.12~H13.08 |
|          | RD4  | K20A    | '01.09 <b>~</b> '04.08 | H13.09~H16.08 |
|          | RD5  | K20A    | '01.09 <b>~</b> '04.08 | H13.09~H16.08 |
|          | RD6  | K24A    | '04.09 <b>~</b> '06.09 | H16.09~H18.09 |
| CK-V     | RD7  | K24A    | '04.09 <b>~</b> '06.09 | H16.09~H18.09 |
|          | RE3  | K24A    | '06.10 <b>~</b> '11.11 | H18.10~H23.11 |
|          | RE4  | K24A    | '06.10 <b>~</b> '11.11 | H18.10~H23.11 |
|          | RM1  | R20A    | '11.12 <b>~</b>        | H23.12~       |
|          | RM4  | K24A    | '11.12 <b>~</b>        | H23.12~       |
|          | EG1  | D15B    | '92.03 <b>~</b> '95.09 | H04.03~H07.09 |
| CR-Xデルンル | EG2  | B16A    | '92.03 <b>~</b> '98.12 | H04.03~H10.12 |
|          | EJ4  | D16A    | '95.10 <b>~</b> '98.12 | H07.10~H10.12 |
| CR-Z     | ZF1  | LEA     | '10.02 <b>~</b>        | H22.02~       |
| HR-V     | GH1  | D16A    | '98.09 <b>~</b> '03.09 | H10.09~H15.09 |
|          | GH2  | D16A    | '98.09 <b>~</b> '03.09 | H10.09~H15.09 |
|          | GH3  | D16A    | '99.07 <b>~</b> '05.12 | H11.07~H17.12 |
|          | GH4  | D16A    | '99.07 <b>~</b> '05.12 | H11.07~H17.12 |
| MDX      | YD1  | J35A    | '03.03 <b>~</b> '06.03 | H15.03~H18.03 |
|          | JF1  | S07A    | '11.12 <b>~</b>        | H23.12~       |
| N BOX    | JF2  | S07A    | '11.12 <b>~</b>        | H23.12~       |
| NOV      | NA1  | C30A    | '95.03 <b>~</b> '05.12 | H07.03~H17.12 |
| NSX      | NA2  | C32B    | '97.02 <b>~</b> '05.12 | H09.02~H17.12 |
| NSX-R    | NA2  | C32B    | '02.05 <b>~</b> '05.12 | H14.05~H17.12 |
| 00000    | AP1  | F20C    | '99.04 <b>~</b> '05.10 | H11.04~H17.10 |
| S2000    | AP2  | F22C    | '05.11 <b>~</b> '09.06 | H17.11~H21.06 |
| 0.107    | RH1  | B20B    | '96.11 <b>~</b> '02.01 | H08.11~H14.01 |
| S-MX     | RH2  | B20B    | '96.11 <b>~</b> '02.01 | H08.11~H14.01 |
| Z        | PA1  | E07Z    | '98.10 <b>~</b> '02.01 | H10.10~H14.01 |
|          | TA1  | F23A    | '99.09 <b>~</b> '03.06 | H11.09~H15.06 |
|          | TA2  | F23A    | '99.09 <b>~</b> '03.06 | H11.09~H15.06 |
| ドワ アンンド  | TA3  | J30A    | '99.09 <b>~</b> '03.06 | H11.09~H15.06 |
|          | TA4  | J30A    | '00.02 <b>~</b> '03.06 | H12.02~H15.06 |

| 古话夕                 | ■ ● ■ ■ ■ ■ ■ ■ ■ ■ ■ ■ ■ ■ ■ ■ ■ ■ ■ ■ |         | 対応年式                   |               |  |
|---------------------|-----------------------------------------|---------|------------------------|---------------|--|
| 中性口<br>             | 甲间空式                                    | エノシノ空氏  | 西暦                     | 和暦            |  |
|                     | HA3                                     | E07A    | '94.01 <b>~</b> '99.04 | H06.01~H11.04 |  |
|                     | HA4                                     | E07A    | '94.10 <b>~</b> '99.04 | H06.10~H11.04 |  |
| マカニュレニック            | HA6                                     | E07Z    | '99.05 <b>~</b> '09.11 | H11.05~H21.11 |  |
| 777777797           | HA7                                     | E07Z    | '99.05 <b>~</b> '09.11 | H11.05~H21.11 |  |
|                     | HA8                                     | E07Z    | '09.12 <b>~</b>        | H21.12~       |  |
|                     | HA9                                     | E07Z    | '09.12 <b>~</b>        | H21.12~       |  |
|                     | HH3                                     | E07A    | '94.01 <b>~</b> '99.05 | H06.01~H11.05 |  |
| マ <b>カニ /</b> ,,、、、 | HH4                                     | E07A    | '94.01 <b>~</b> '99.05 | H06.01~H11.05 |  |
| J J J J A N J       | HH5                                     | E07Z    | '99.06 <b>~</b>        | H11.06~       |  |
|                     | HH6                                     | E07Z    | '99.06 <b>~</b>        | H11.06~       |  |
|                     | CD3                                     | F18B    | '93.05 <b>~</b> '97.08 | H05.05~H09.08 |  |
|                     | CD4                                     | F20B    | '93.05 <b>~</b> '97.08 | H05.05~H09.08 |  |
|                     | CD5                                     | F22B    | '93.05 <b>~</b> '97.08 | H05.05~H09.08 |  |
|                     | CD6                                     | H22A    | '93.05 <b>~</b> '97.08 | H05.05~H09.08 |  |
|                     | CF3                                     | F18B    | '97.09 <b>~</b> '02.09 | H09.09~H14.09 |  |
|                     | CF4                                     | F20B    | '97.09 <b>~</b> '02.09 | H09.09~H14.09 |  |
| 77_ <sup>1</sup>    | CF5                                     | F20B    | '97.09 <b>~</b> '02.09 | H09.09~H14.09 |  |
|                     | CL1                                     | H22A    | '00.06 <b>~</b> '02.09 | H12.06~H14.09 |  |
|                     | CL3                                     | F20B    | '00.06~'02.09          | H12.06~H14.09 |  |
|                     | CL7                                     | K20A    | '02.10 <b>~</b> '08.11 | H14.10~H20.11 |  |
|                     | CL8                                     | K20A    | '02.10 <b>~</b> '08.11 | H14.10~H20.11 |  |
|                     | CL9                                     | K24A    | '02.10 <b>~</b> '08.11 | H14.10~H20.11 |  |
|                     | CU1                                     | R20A    | '11.02 <b>~</b>        | H23.02~       |  |
|                     | CU2                                     | K24A    | '08.12 <b>~</b>        | H20.12~       |  |
| アコート゛クーへ゜           | CD7                                     | F22B    | '94.03 <b>~</b> '97.08 | H06.03~H09.08 |  |
|                     | CD8                                     | H22A    | '94.03 <b>~</b> '97.08 | H06.03~H09.08 |  |
| アコート゛ッアラー           | CW1                                     | R20A    | '11.02 <b>~</b>        | H23.02~       |  |
|                     | CW2                                     | K24A    | '08.12~                | H20.12~       |  |
|                     | CE1                                     | F22B    | '94.03 <b>~</b> '97.09 | H06.03~H09.09 |  |
|                     | CF2                                     | H22A    | '96.09 <b>~</b> '97.09 | H08.09~H09.09 |  |
|                     | CF6                                     | F23A    | '97.10 <b>~</b> '02.10 | H09.10~H14.10 |  |
|                     | CF7                                     | F23A    | '97.10 <b>~</b> '02.10 | H09.10~H14.10 |  |
| アコート・ワコ・ン           | CH2                                     | H23A    | '01.05 <b>~</b> '02.10 | H13.05~H14.10 |  |
|                     | CH9                                     | H23A    | '99.01 <b>~</b> '02.10 | H11.01~H14.10 |  |
|                     | CL2                                     | H23A    | '00.06 <b>~</b> '01.04 | H12.06~H13.04 |  |
|                     | CM1                                     | K20A    | '04.10 <b>~</b> '08.12 | H16.10~H20.12 |  |
|                     | CM2                                     | K24A    | '02.11 <b>~</b> '08.12 | H14.11~H20.12 |  |
|                     | CM3                                     | K24A    | '02.11 <b>~</b> '08.12 | H14.11~H20.12 |  |
| アスコット               | CE4                                     | G20A    | '93.10 <b>~</b> '97.08 | H05.10~H09.08 |  |
| · · · · · · · ·     | CE5                                     | G25A    | '93.10 <b>~</b> '97.08 | H05.10~H09.08 |  |
|                     | ZE1                                     | ECA-MF2 | '99.09 <b>~</b> '06.06 | H11.09~H18.06 |  |
| インサイト               | ZE2                                     | LDA     | '09.02 <b>~</b>        | H21.02~       |  |
|                     | ZE3                                     | LEA     | '11.11 <b>~</b>        | H23.11~       |  |

| 古孫夕                                           | <b>事工型</b> + | 『両型式 エンジン型式 -   | 対応年式                                 |               |
|-----------------------------------------------|--------------|-----------------|--------------------------------------|---------------|
| <b>平</b> 悝石                                   | 甲间空式         |                 | 西暦                                   | 和暦            |
|                                               | CP3          | J35A            | '07.12 <b>~</b>                      | H19.12~       |
|                                               | UA1          | G20A            | '95.02 <b>~</b> '98.09               | H07.02~H10.09 |
|                                               | UA2          | G25A            | '95.02 <b>~</b> '98.09               | H07.02~H10.09 |
| インスパイア                                        | UA3          | C32A            | '95.02 <b>~</b> '98.09               | H07.02~H10.09 |
|                                               | UA4          | J25A            | '98.10 <b>~</b> '03.05               | H10.10~H15.05 |
|                                               | UA5          | J32A            | '98.10 <b>~</b> '03.05               | H10.10~H15.05 |
|                                               | UC1          | J30A            | '03.06 <b>~</b>                      | H15.06~       |
|                                               | DA6          | B16A            | '91.10 <b>~</b> '93.04               | H03.10~H05.04 |
| <b>ハ.ニカ<sup>*</sup>ニ</b>                      | DC1          | ZC              | '93.05 <b>~</b> '01.06               | H05.05~H13.06 |
| 17777                                         | DC2          | B18C            | '93.05 <b>~</b> '01.06               | H05.05~H13.06 |
|                                               | DC5          | K20A            | '01.07 <b>~</b> '06.06               | H13.07~H18.06 |
|                                               |              | D15B            | '96.03 <b>~</b> '99.06               | H08.03~H11.06 |
| インテク゛ラSJ                                      | EK3          | D15B(SOHC)      | '99.07 <b>~</b> '01.12               | H11.07~H13.12 |
|                                               |              | D15B(SOHC VTEC) | '99.07 <b>~</b> '01.12               | H11.07~H13.12 |
|                                               | DA8          | B16A            | '91.10 <b>~</b> '93.06               | H03.10~H05.06 |
|                                               | DB1          | B16B            | '91.10 <b>~</b> '93.06               | H03.10~H05.06 |
| インテク`ラセタ`ン                                    | DB6          | ZC              | '93.07 <b>~</b> '01.06               | H05.07~H13.06 |
|                                               | DB7          | B18B            | '93.07 <b>~</b> '95.08               | H05.07~H07.08 |
|                                               | DB8          | B18C            | '93.07 <b>~</b> '01.06               | H05.07~H13.06 |
|                                               | DB9          | ZC              | '93.07 <b>~</b> '01.06               | H05.07~H13.06 |
| <i>よ</i> いテカ <sup>*</sup> ラねイフ <sup>°</sup> ロ | DC2          | B18C            | '95.10 <b>~</b> '02.10               | H07.10~H14.10 |
| 1777 7717 R                                   | DC5          | K20A            | '01.07 <b>~</b> '02.10               | H13.07~H14.10 |
| インテク゛ラタイフ゜Rセタ゛ン                               | DB8          | B18C            | '95.10 <b>~</b> '01.06               | H07.10~H13.06 |
| エヌウー イフ                                       | GJ1          | L15A            | '05.04 <b>~</b> '10.08               | H17.04~H22.08 |
| ±)')±1)                                       | GJ2          | L15A            | '05.04 <b>~</b> '10.08               | H17.04~H22.08 |
|                                               | BE1          | D17A            | '04.07 <b>~</b> '06.10               | H16.07~H18.10 |
|                                               | BE2          | D17A            | '04.07 <b>~</b> '06.10               | H16.07~H18.10 |
| エテ゛ィックス                                       | BE3          | K20A            | '04.07 <b>~</b> '09.08               | H16.07~H21.08 |
|                                               | BE4          | K20A            | '04.07 <b>~</b> '09.08               | H16.07~H21.08 |
|                                               | BE8          | K24A            | '06.11 <b>~</b> '09.08               | H18.11~H21.08 |
|                                               | RR1          | K24A            | '04.05 <b>~</b>                      | H16.05~       |
|                                               | RR2          | K24A            | '04.05 <b>~</b>                      | H16.05~       |
| エリシナン                                         | RR3          | J30A            | '04.05 <b>~</b> '10.10               | H16.05~H22.10 |
|                                               | RR4          | J30A            | '04.05 <b>~</b> '1 <mark>0.10</mark> | H16.05~H22.10 |
|                                               | RR5          | J35A            | '06.12 <b>~</b>                      | H18.12~       |
|                                               | RR6          | J35A            | '06.12 <b>~</b>                      | H18.12~       |
| エレメント                                         | YH2          | K24A            | '03.04 <b>~</b> '05.07               | H15.04~H17.07 |

| 亩璠夕                                    | <b>声</b> 而刑 <b>于</b> | ていたときま            | 対応年式                   |               |  |
|----------------------------------------|----------------------|-------------------|------------------------|---------------|--|
| 中催つ                                    |                      | 西暦                | 和暦                     |               |  |
|                                        | RA1                  | F22B              | '94.10 <b>~</b> '97.07 | H06.10~H09.07 |  |
|                                        | RA2                  | F22B              | '94.10 <b>~</b> '97.07 | H06.10~H09.07 |  |
|                                        | RA3                  | F23A              | '97.08 <b>~</b> '99.11 | H09.08~H11.11 |  |
|                                        | RA4                  | F23A              | '97.08 <b>~</b> '99.11 | H09.08~H11.11 |  |
|                                        | RA5                  | J30A              | '97.08 <b>~</b> '99.11 | H09.08~H11.11 |  |
|                                        | RA6                  | F23A              | '99.12 <b>~</b> '03.09 | H11.12~H15.09 |  |
| オテ゛ッセイ                                 | RA7                  | F23A              | '99.12 <b>~</b> '03.09 | H11.12~H15.09 |  |
|                                        | RA8                  | J30A              | '99.12 <b>~</b> '03.09 | H11.12~H15.09 |  |
|                                        | RA9                  | J30A              | '99.12 <b>~</b> '03.09 | H11.12~H15.09 |  |
|                                        | RB1                  | K24A              | '03.10 <b>~</b> '08.09 | H15.10~H20.09 |  |
|                                        | RB2                  | K24A              | '03.10 <b>~</b> '08.09 | H15.10~H20.09 |  |
|                                        | RB3                  | K24A              | '08.10 <b>~</b>        | H20.10~       |  |
|                                        | RB4                  | K24A              | '08.10 <b>~</b>        | H20.10~       |  |
|                                        | EL1                  | B18B              | '96.03 <b>~</b> '99.05 | H08.03~H11.05 |  |
| オルティア                                  | EL2                  | B20B              | '96.03 <b>~</b> '02.01 | H08.03~H14.01 |  |
|                                        | EL3                  | B20B              | '96.03 <b>~</b> '02.01 | H08.03~H14.01 |  |
| <b>+</b> , ,, °                        | GA4                  | D15B              | '98.04 <b>~</b> '02.01 | H10.04~H14.01 |  |
| ++7/                                   | GA6                  | D15B              | '99.09 <b>~</b> '02.01 | H11.09~H14.01 |  |
|                                        | RT1                  | R18A              | '07.02 <b>~</b> '10.08 | H19.02~H22.08 |  |
| クロスロート゛                                | RT2                  | R18A              | '07.02 <b>~</b> '10.08 | H19.02~H22.08 |  |
|                                        | RT3                  | R20A              | '07.02 <b>~</b> '10.08 | H19.02~H22.08 |  |
|                                        | RT4                  | R20A              | '07.02 <b>~</b> '10.08 | H19.02~H22.08 |  |
| 11 % . 44                              | JD1                  | E07Z              | '02.02 <b>~</b> '07.06 | H14.02~H19.06 |  |
| サッツ                                    | JD2                  | E07Z              | '02.02 <b>~</b> '07.06 | H14.02~H19.06 |  |
|                                        | EG4                  | D15B              | '91.09 <b>~</b> '95.08 | H03.09~H07.08 |  |
|                                        | EG6                  | B16A              | '91.09 <b>~</b> '95.08 | H03.09~H07.08 |  |
|                                        | EK2                  | D13B              | '95.09 <b>~</b> '97.07 | H07.09~H09.07 |  |
|                                        |                      | D15B              | '95.09 <b>~</b> '99.06 | H07.09~H11.06 |  |
|                                        | EK3                  | D15B(SOHC)        | '99.07 <b>~</b> '00.08 | H11.07~H12.08 |  |
| シヒ゛ック                                  |                      | D15B(SOHC 3-VTEC) | '99.07 <b>~</b> '00.08 | H11.07~H12.08 |  |
|                                        | EK4                  | B16A              | '95.09 <b>~</b> '00.08 | H07.09~H12.08 |  |
|                                        | EU1                  | D15B              | '00.09 <b>~</b> '03.08 | H12.09~H15.08 |  |
|                                        | EU2                  | D15B              | '00.09 <b>~</b> '03.08 | H12.09~H15.08 |  |
|                                        | EU3                  | D17A              | '00.09 <b>~</b> '05.08 | H12.09~H17.08 |  |
|                                        | EU4                  | D17A              | '00.09 <b>~</b> '05.08 | H12.09~H17.08 |  |
| ilinghh A°                             | EJ1                  | D16A              | '93.02 <b>~</b> '95.12 | H05.02~H07.12 |  |
| VC 999-1                               | EJ7                  | D16A              | '96.01 <b>~</b> '98.12 | H08.01~H10.12 |  |
| · · ·································· | FD1                  | R18A              | '05.09 <b>~</b> '10.08 | H17.09~H22.08 |  |
| シビックセダン                                | FD2                  | K20A              | '05.09 <b>~</b> '10.08 | H17.09~H22.08 |  |
|                                        | EK9                  | B16B              | '97.08 <b>~</b> '01.11 | H09.08~H13.11 |  |
| シヒ <sup>゙</sup> ックタイフ <sup>°</sup> R   | EP3                  | K20A              | '01.12 <b>~</b> '05.08 | H13.12~H17.08 |  |
|                                        | FD2                  | K20A              | '07.03 <b>~</b> '10.08 | H19.03~H22.08 |  |
| シビックタイプRユーロ                            | FN2                  | K20A              | '09.11 <b>~</b>        | H21.11~       |  |

| 古種夕                                   | <b>声</b> 五刑 <del>プ</del> | エンジン型式 -          | 対応年式                        |               |  |
|---------------------------------------|--------------------------|-------------------|-----------------------------|---------------|--|
| <b>甲</b> 悝石                           | 甲间空式                     |                   | 西暦                          | 和暦            |  |
| シトックハイフリット                            | ES9                      | LDA               | '01.12 <b>~</b> '05.08      | H13.12~H17.08 |  |
| 2L 99777 99F                          | FD3                      | LDA-MF5           | '05.09 <b>~</b> '10.12      | H17.09~H22.12 |  |
|                                       | EG8                      | D15B              | '91.09 <b>~</b> '95.08      | H03.09~H07.08 |  |
|                                       | EG9                      | B16A              | '91.09 <b>~</b> '95.08      | H03.09~H07.08 |  |
|                                       | EH1                      | ZC                | '91.09 <b>~</b> '95.08      | H03.09~H07.08 |  |
|                                       | EJ3                      | ZC                | '93.09 <b>~</b> '95.08      | H05.09~H07.08 |  |
|                                       | EK2                      | D13B              | '95.09 <b>~</b> '00.08      | H07.09~H12.08 |  |
|                                       |                          | D15B              | '95.09 <b>~</b> '99.06      | H07.09~H11.06 |  |
|                                       | EK3                      | D15B(SOHC)        | '99.07 <b>~</b> '00.08      | H11.07~H12.08 |  |
| シビックフェリオ                              |                          | D15B(SOHC 3-VTEC) | '99.07 <b>~</b> '00.08      | H11.07~H12.08 |  |
|                                       | EK4                      | B16A              | '95.09 <b>~</b> '00.08      | H07.09~H12.08 |  |
|                                       | EK5                      | D16A              | '95.09 <b>~</b> '00.08      | H07.09~H12.08 |  |
|                                       | EK8                      | D16A              | '97.08 <b>~</b> '98.08      | H09.08~H10.08 |  |
|                                       | ES1                      | D15B              | '00.09~'05.08               | H12.09~H17.08 |  |
|                                       | ES2                      | D15B              | '00.09 <b>~</b> '05.08      | H12.09~H17.08 |  |
|                                       | ES3                      | D17A              | '00.09~'05.08               | H12.09~H17.08 |  |
|                                       | ET2                      | D17A              | '03.09 <b>~</b> '05.08      | H15.09~H17.08 |  |
|                                       | RF1                      | B20B              | '96.05 <b>~</b> '01.03      | H08.05~H13.03 |  |
|                                       | RF2                      | B20B              | '96.05 <b>~</b> '01.03      | H08.05~H13.03 |  |
|                                       | RF3                      | K20A              | '01.04~'05.04               | H13.04~H17.04 |  |
|                                       | RF4                      | K20A              | '01.04~'05.04               | H13.04~H17.04 |  |
|                                       | RF5                      | K20A              | '03.06 <b>~</b> '05.04      | H15.06~H17.04 |  |
|                                       | RF6                      | K20A              | '03.06 <b>~</b> '05.04      | H15.06~H17.04 |  |
|                                       | RF7                      | K24A              | '03.06~'05.04               | H15.06~H17.04 |  |
| 7 ニッコ <sup>°</sup> ロコ <sup>*</sup> ヽ. | RF8                      | K24A              | '03.06~'05.04               | H15.06~H17.04 |  |
|                                       | RG1                      | K20A              | '05.05 <b>~</b> '09.09      | H17.05~H21.09 |  |
|                                       | RG2                      | K20A              | '05.05 <b>~</b> '09.09      | H17.05~H21.09 |  |
|                                       | RG3                      | K24A              | '05.05 <b>~</b> '09.09      | H17.05~H21.09 |  |
|                                       | RG4                      | K24A              | '05.05 <b>~</b> '09.09      | H17.05~H21.09 |  |
|                                       | RK1                      | R20A              | '0 <u>9</u> .10 <b>~</b>    | H21.10~       |  |
|                                       | RK2                      | R20A              | '09.10 <b>~</b> '12.03      | H21.10~H24.03 |  |
|                                       | RK5                      | R20A              | '0 <u>9</u> .10 <b>~</b>    | H21.10~       |  |
|                                       | RK6                      | R20A              | '0 <u>9.10</u> ~'12.03      | H21.10~H24.03 |  |
| 7111                                  | HH3                      | E07A              | '9 <mark>3.10~'98.09</mark> | H05.10~H10.09 |  |
| <u> </u>                              | HH4                      | E07A              | '93.10 <b>~</b> '98.09      | H05.10~H10.09 |  |

| ■ 古孫夕 ■ 古田式 エンパンの  |      | ていない刑守 | 対応年式                   |               |  |
|--------------------|------|--------|------------------------|---------------|--|
| 中性口<br>            | 甲间空式 |        | 西暦                     | 和暦            |  |
|                    | RN1  | D17A   | '00.10 <b>~</b> '06.06 | H12.10~H18.06 |  |
|                    | RN2  | D17A   | '00.10~'06.06          | H12.10~H18.06 |  |
|                    | RN3  | K20A   | '00.10 <b>~</b> '06.06 | H12.10~H18.06 |  |
|                    | RN4  | K20A   | '00.10 <b>~</b> '06.06 | H12.10~H18.06 |  |
| 7111 /             | DNE  | K20B   | '03.09 <b>~</b> '05.12 | H15.09~H17.12 |  |
| xr')-4             | RINJ | K20A   | '06.01~'06.06          | H18.01~H18.06 |  |
|                    | RN6  | R18A   | '06.07 <b>~</b>        | H18.07~       |  |
|                    | RN7  | R18A   | '06.07 <b>~</b>        | H18.07~       |  |
|                    | RN8  | R20A   | '06.07 <b>~</b>        | H18.07~       |  |
|                    | RN9  | R20A   | '06.07 <b>~</b>        | H18.07~       |  |
|                    | UA1  | G20A   | '95.02 <b>~</b> '98.09 | H07.02~H10.09 |  |
|                    | UA2  | G25A   | '95.02 <b>~</b> '98.09 | H07.02~H10.09 |  |
| セイバー               | UA3  | C32A   | '95.02 <b>~</b> '98.09 | H07.02~H10.09 |  |
|                    | UA4  | J25A   | '98.10 <b>~</b> '03.06 | H10.10~H15.06 |  |
|                    | UA5  | J32A   | '98.10 <b>~</b> '03.06 | H10.10~H15.06 |  |
| لە <sup>*</sup> 71 | JE1  | P07A   | '06.02 <b>~</b>        | H18.02~       |  |
| 2 21               | JE2  | P07A   | '06.02 <b>~</b>        | H18.02~       |  |
| 1                  | JA4  | E07A   | '93.01 <b>~</b> '98.09 | H05.01~H10.09 |  |
| רסד 1              | JA5  | E07A   | '93.01 <b>~</b> '98.09 | H05.01~H10.09 |  |
| ۴ <sup>°</sup> マ−⊐ | MA4  | ZC     | '92.11 <b>~</b> '96.12 | H04.11~H08.12 |  |
|                    | MA5  | B18B   | '92.11 <b>~</b> '96.12 | H04.11~H08.12 |  |
|                    | MA6  | ZC     | '92.11 <b>~</b> '96.12 | H04.11~H08.12 |  |
|                    | MA7  | D15B   | '94.02 <b>~</b> '96.12 | H06.02~H08.12 |  |
|                    | MB3  | D15B   | '97.01 <b>~</b> '00.09 | H09.01~H12.09 |  |
|                    | MB4  | D16A   | '97.01 <b>~</b> '00.09 | H09.01~H12.09 |  |
|                    | MB5  | D16A   | '97.01 <b>~</b> '00.09 | H09.01~H12.09 |  |
|                    | CF3  | F18B   | '97.09 <b>~</b> '02.10 | H09.09~H14.10 |  |
|                    | CF4  | F20B   | '97.09 <b>~</b> '02.10 | H09.09~H14.10 |  |
| トルネオ               | CF5  | F20B   | '97.09 <b>~</b> '02.10 | H09.09~H14.10 |  |
|                    | CL1  | H22A   | '00.06 <b>~</b> '02.10 | H12.06~H14.10 |  |
|                    | CL3  | F20B   | '00.06 <b>~</b> '02.10 | H12.06~H14.10 |  |
|                    | EY6  | D13B   | '96.03 <b>~</b> '06.02 | H08.03~H18.02 |  |
|                    | EY7  | D15B   | '96.03 <b>~</b> '06.02 | H08.03~H18.02 |  |
| ,,°[,∔             | EY8  | D16A   | '96.03 <b>~</b> '06.02 | H08.03~H18.02 |  |
| ハートナー              | EY9  | D16A   | '96.03 <b>~</b> '99.05 | H08.03~H11.05 |  |
|                    | GJ3  | L15A   | '06.03 <b>~</b> '10.08 | H18.03~H22.08 |  |
|                    | GJ4  | L15A   | '06.03~'10.08          | H18.03~H22.08 |  |
|                    | HM1  | E07Z   | '99.06 <b>~</b>        | H11.06~       |  |
| ハ てん               | HM2  | E07Z   | '9 <mark>9.06~</mark>  | H11.06~       |  |
| ぃ゛エフまヒ゛ナ           | HM3  | E07Z   | '03.04 <b>~</b>        | H15.04~       |  |
| ハ てへ小し 引           | HM4  | E07Z   | '03.04 <b>~</b>        | H15.04~       |  |
|                    | HJ1  | E07Z   | '03.04 <b>~</b>        | H15.04~       |  |
| ハ モスホビ オハ フ        | HJ2  | E07Z   | '03.04 <b>~</b>        | H15.04~       |  |

| 古孫夕                 | <b>声</b> 而刑士 | ていたい、利力 | 対応年式                   |               |  |
|---------------------|--------------|---------|------------------------|---------------|--|
|                     | 西暦           | 和暦      |                        |               |  |
|                     | GD1          | L13A    | '01.06 <b>~</b> '07.09 | H13.06~H19.09 |  |
|                     | GD2          | L13A    | '01.06 <b>~</b> '07.09 | H13.06~H19.09 |  |
|                     | GD3          | L15A    | '01.06 <b>~</b> '07.09 | H13.06~H19.09 |  |
| 7 / 11              | GD4          | L15A    | '01.06 <b>~</b> '07.09 | H13.06~H19.09 |  |
| 7196                | GE6          | L13A    | '07.10 <b>~</b>        | H19.10~       |  |
|                     | GE7          | L13A    | '07.10 <b>~</b>        | H19.10~       |  |
|                     | GE8          | L15A    | '07.10 <b>~</b>        | H19.10~       |  |
|                     | GE9          | L15A    | '07.10 <b>~</b>        | H19.10~       |  |
|                     | GD6          | L13A    | '02.12 <b>~</b> '05.09 | H14.12~H17.09 |  |
| 그 씨는 고비고            | GD7          | L13A    | '02.12 <b>~</b> '05.09 | H14.12~H17.09 |  |
| 71%5775             | GD8          | L15A    | '02.12 <b>~</b> '09.01 | H14.12~H21.01 |  |
|                     | GD9          | L15A    | '02.12 <b>~</b> '09.01 | H14.12~H21.01 |  |
| T col Ard II        | GG7          | L15A    | '11.06 <b>~</b>        | H23.06~       |  |
| フィットンヤトル            | GG8          | L15A    | '11.06 <b>~</b>        | H23.06~       |  |
| フィットシャトルハイブリット゛     | GP2          | LDA     | '11.06 <b>~</b>        | H23.06~       |  |
| フィットハイフ゛リット゛        | GP1          | LDA     | '10.10 <b>~</b>        | H22.10~       |  |
| フリート゛               | GB3          | L15A    | '08.05 <b>~</b>        | H20.05~       |  |
|                     | GB4          | L15A    | '08.05 <b>~</b>        | H20.05~       |  |
|                     | GB3          | L15A    | '10.07 <b>~</b>        | H22.07~       |  |
| JU-F XN 19          | GB4          | L15A    | '10.07~                | H22.07~       |  |
| フリート゛スハ゜イクハイフ゛リット゛  | GP3          | LEA     | '11.10~                | H23.10~       |  |
| フリート゛ハイフ゛リット゛       | GP3          | LEA     | '11.10 <b>~</b>        | H23.10~       |  |
|                     | BA8          | F22B    | '91.09 <b>~</b> '96.10 | H03.09~H08.10 |  |
|                     | BA9          | F22B    | '91.09 <b>~</b> '96.10 | H03.09~H08.10 |  |
|                     | BB1          | H22A    | '91.09 <b>~</b> '96.10 | H03.09~H08.10 |  |
| 7°I.11              | BB4          | H22A    | '91.09 <b>~</b> '96.10 | H03.09~H08.10 |  |
|                     | BB5          | F22B    | '96.11 <b>~</b> '00.08 | H08.11~H12.08 |  |
|                     | BB6          | H22A    | '96.11 <b>~</b> '00.08 | H08.11~H12.08 |  |
|                     | BB7          | F22B    | '96.11 <b>~</b> '00.08 | H08.11~H12.08 |  |
|                     | BB8          | H22A    | '96.11 <b>~</b> '00.08 | H08.11~H12.08 |  |
| ∓Ŀ゛IJオ              | GB1          | L15A    | '01.12 <b>~</b> '08.04 | H13.12~H20.04 |  |
|                     | GB2          | L15A    | '01.12 <b>~</b> '08.04 | H13.12~H20.04 |  |
| エヒ゛リオフハ゜イク          | GK1          | L15A    | '02.09 <b>~</b> '08.04 | H14.09~H20.04 |  |
| ቲር ህፕ <b>አ</b> ለ 1ሃ | GK2          | L15A    | '02.09 <b>~</b> '08.04 | H14.09~H20.04 |  |

| 古孫夕                              | ★<br>규<br>刑<br>+<br>* |        | 対応                     | 年式            |
|----------------------------------|-----------------------|--------|------------------------|---------------|
| <b>平</b> 悝石                      | 甲间空式                  | エノシノ空氏 | 西暦                     | 和暦            |
|                                  | JA4                   | E07A   | '97.04 <b>~</b> '98.09 | H09.04~H10.09 |
|                                  | JB1                   | E07Z   | '98.10 <b>~</b> '03.08 | H10.10~H15.08 |
|                                  | JB2                   | E07Z   | '98.10 <b>~</b> '03.08 | H10.10~H15.08 |
|                                  | JB3                   | E07Z   | '98.10 <b>~</b> '03.08 | H10.10~H15.08 |
|                                  | JB4                   | E07Z   | '98.10 <b>~</b> '03.08 | H10.10~H15.08 |
| ライフ                              | JB5                   | P07A   | '03.09 <b>~</b> '08.10 | H15.09~H20.10 |
|                                  | JB6                   | P07A   | '03.09 <b>~</b> '05.09 | H15.09~H17.09 |
|                                  | JB7                   | P07A   | '03.09 <b>~</b> '08.10 | H15.09~H20.10 |
|                                  | JB8                   | P07A   | '03.09 <b>~</b> '08.10 | H15.09~H20.10 |
|                                  | JC1                   | P07A   | '08.11 <b>~</b>        | H20.11~       |
|                                  | JC2                   | P07A   | '08.11 <b>~</b>        | H20.11~       |
| ラク・レイト                           | RL1                   | J35A   | '99.06 <b>~</b> '04.02 | H11.06~H16.02 |
|                                  | CE4                   | G20A   | '93.10 <b>~</b> '97.08 | H05.10~H09.08 |
| フノアーカ                            | CE5                   | G25    | '93.10 <b>~</b> '97.08 | H05.10~H09.08 |
|                                  | KA9                   | C35A   | '96.02 <b>~</b> '04.09 | H08.02~H16.09 |
| νν <sup>*</sup> τν <sup>μ*</sup> | KB1                   | J35A   | '04.10 <b>~</b> '08.08 | H16.10~H20.08 |
|                                  | KB2                   | J37A   | '08.09 <b>~</b>        | H20.09~       |
|                                  | GA3                   | D13B   | '96.10 <b>~</b> '01.05 | H08.10~H13.05 |
|                                  | GA5                   | D13B   | '98.11 <b>~</b> '01.05 | H10.11~H13.05 |

#### ※注意と補足※

- ・ホンダの対応車種はエンジンの対応により設定されています。
- ・エンジンが対応していても他のシステムが対応していない場合があります。
- 対応表の年式はあくまで目安であり、対応年式内の車両でも対応していない場合があります。

## **C-scnn** 診断コネクタ取り付け位置

ご使用になる前に

診断コネクタ(3ピン)

診断コネクタ(3ピン)の形状は下記になります。

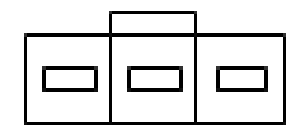

<図:診断コネクタ(3ピン)形状>

診断コネクタ(3ピン)車両を診断する場合、本製品が必要となる場合があります。

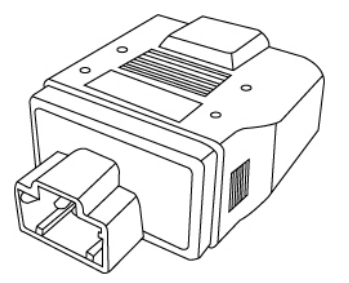

<図:診断コネクタ HONDA 3P>

診断コネクタ(3ピン)をG-scan本体に接続したDLCメインケーブルのもう一端に接続して、車両の 診断コネクタと接続してください。

### DLCコネクタ(OBD16ピン)

DLCコネクタの形状は下記形状となります。

G-scan本体に接続したDLCメインケーブルを車両のDLCコネクタと接続してください。

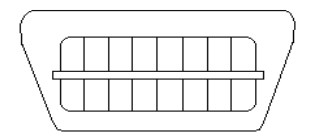

<図:DLCコネクタ(16ピン)形状>

※注意と補足※

 車種・システム選択画面で、コネツ位置、ボタンをタッチすると、車両側のコネクタ位置が 表示されます。

| ▶車種・システム選択                                                | · · · · · · · · · · · · · · · · · · · |
|-----------------------------------------------------------|---------------------------------------|
| ⊟. '10.10~ (H22.10~ ) 🔼                                   | 車種・システム                               |
| システムサーチ                                                   | フィットハイフリット                            |
| □ IVŷŷ                                                    | GP1                                   |
|                                                           | LUA<br>  '10.10~ (H22.10~ )           |
| CVT                                                       | 10.10 (122.10 )                       |
| $\square$ ABS(アンチロックフ <sup>*</sup> レーキシステム)               | カシリン                                  |
| SRSI7バッグ                                                  |                                       |
| イモビ <sup>*</sup> ライザ <sup>*</sup> ・フ <sup>®</sup> ッシュスタート |                                       |
| IMA                                                       |                                       |
|                                                           |                                       |
| <u> </u>                                                  |                                       |
| 実行 コネクタ位置                                                 | 前回車種                                  |

<図:車種・システム選択画面>

| ■ 146.3.7-2.1384日<br>■ 1499位置<br>■ 1499位置<br>■ 1499位置<br>■ 1499位置<br>■ 1499位置<br>■ 1499位置<br>■ 1499位置<br>■ 1499位置<br>■ 1499位置<br>■ 1499位置<br>■ 1499位置 | OBD-II 16P<br>()<br>ロアパネル下部 |
|----------------------------------------------------------------------------------------------------|-----------------------------|
|                                                                                                    |                             |

<図:コネクタ位置表示画面>

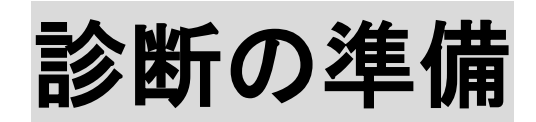

| 車両と接続します      | P18 |
|---------------|-----|
| 電源のON/OFF     | P21 |
| 車種、システムを選択します | P23 |

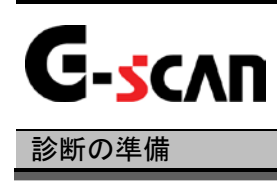

### 車両と接続します

1) G-scanのDLCコネクタ部にDLCメインケーブルを接続し、3箇所のネジをしっかり と締め付けてください。

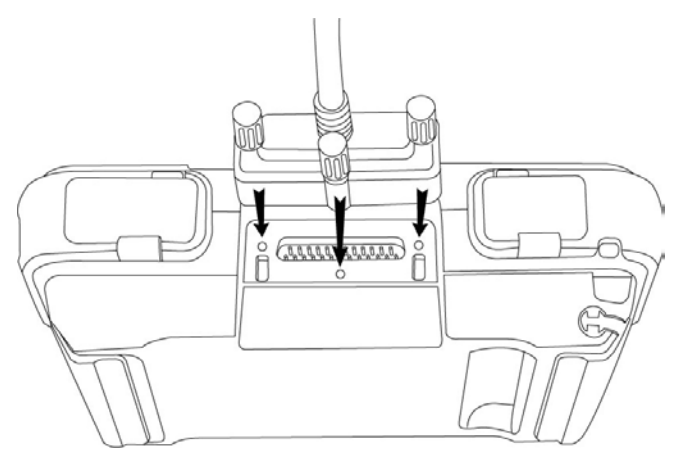

〈図:DLCメインケーブルの接続〉

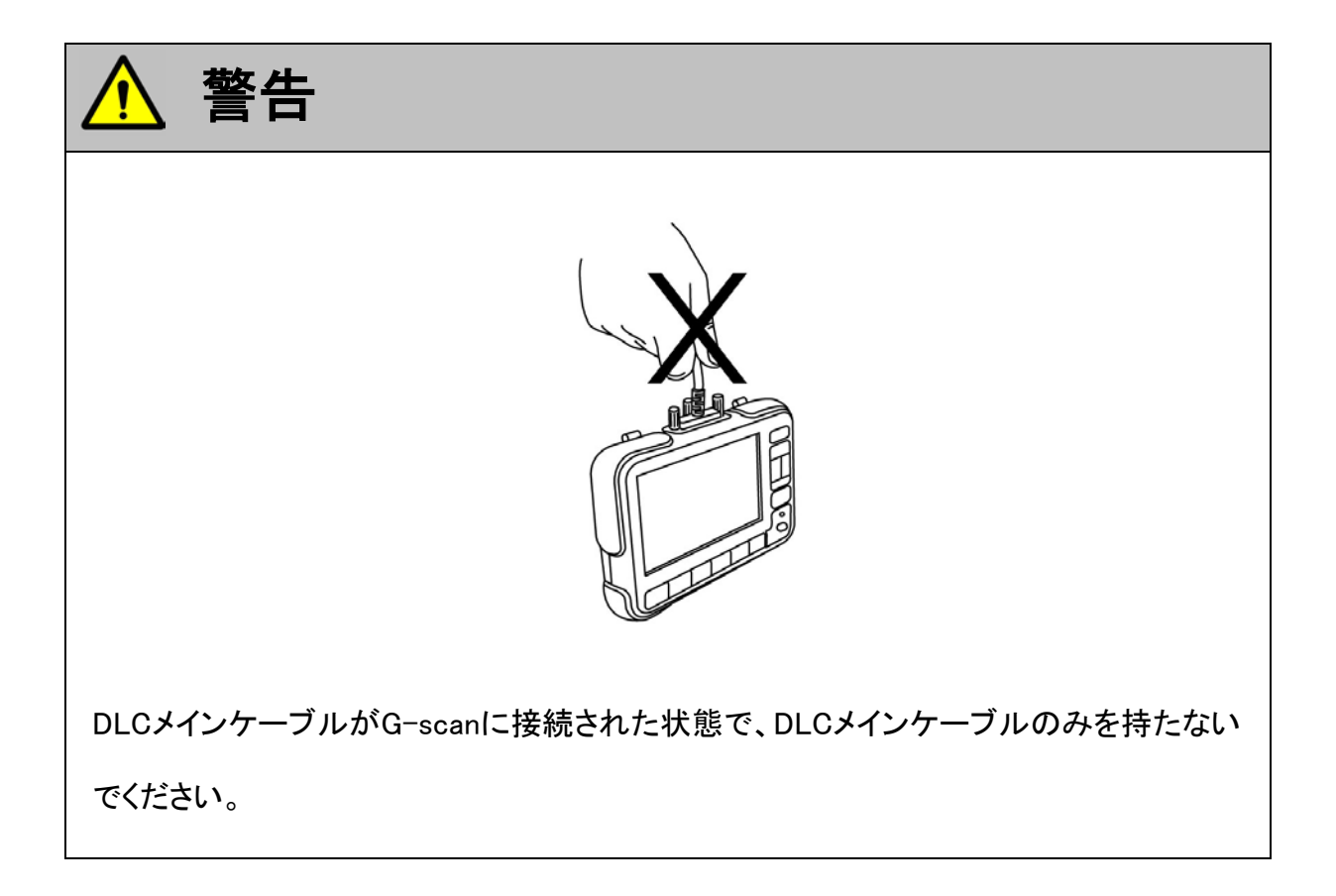

2) G-scan本体に接続したDLCメインケーブルのもう一端を車両の診断コネクタに 接続します。

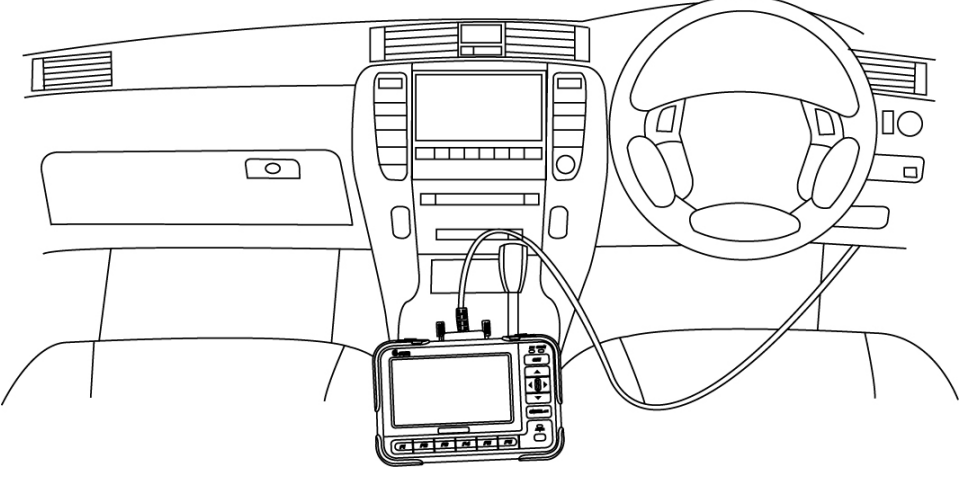

〈図:車両との接続〉

3) 車両の診断コネクタに3ピンのデータリンクカプラが装備されている場合は、付属のHONDA 3ピンをG-scan本体に接続したDLCメインケーブルのもう一端に接続して、車両の診断コネクタと接続してください。

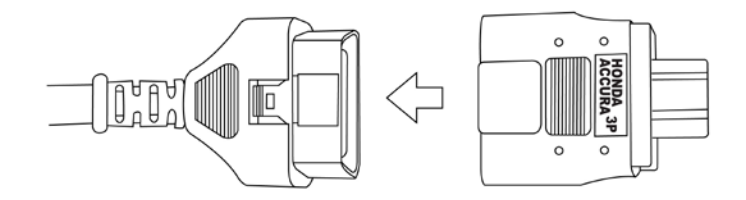

<図:HONDA 3ピンとの接続>

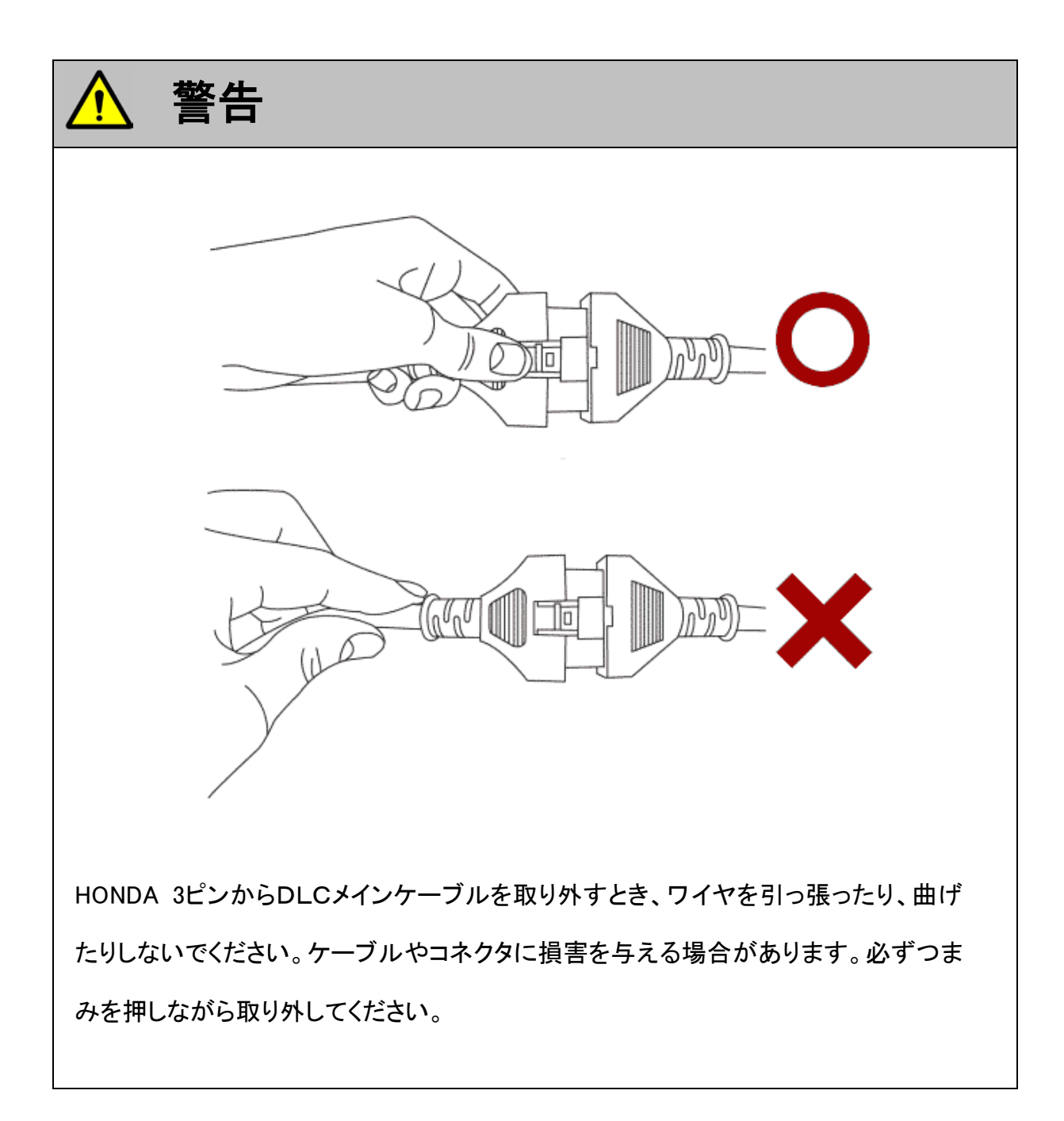

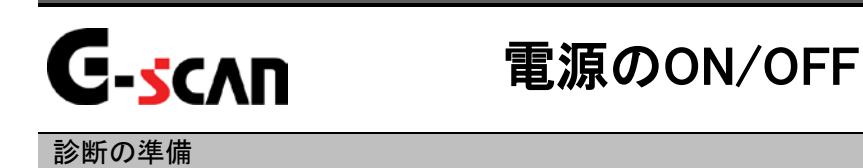

1) 車両のIG SWをON、またはエンジンを始動します。

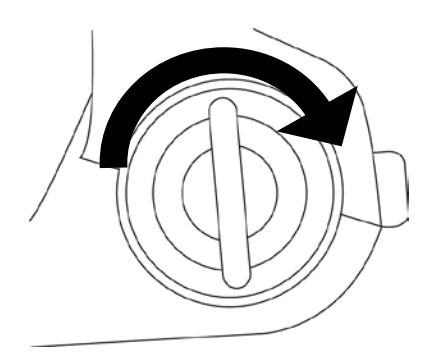

<図:IG SW ONまたはエンジン始動>

2) G-scan本体の電源ON/OFFボタンを約0.5秒長押ししてください。DLC LED、 OPTION LEDがオレンジ色から緑色へと変わり、G-scanの電源がONします。

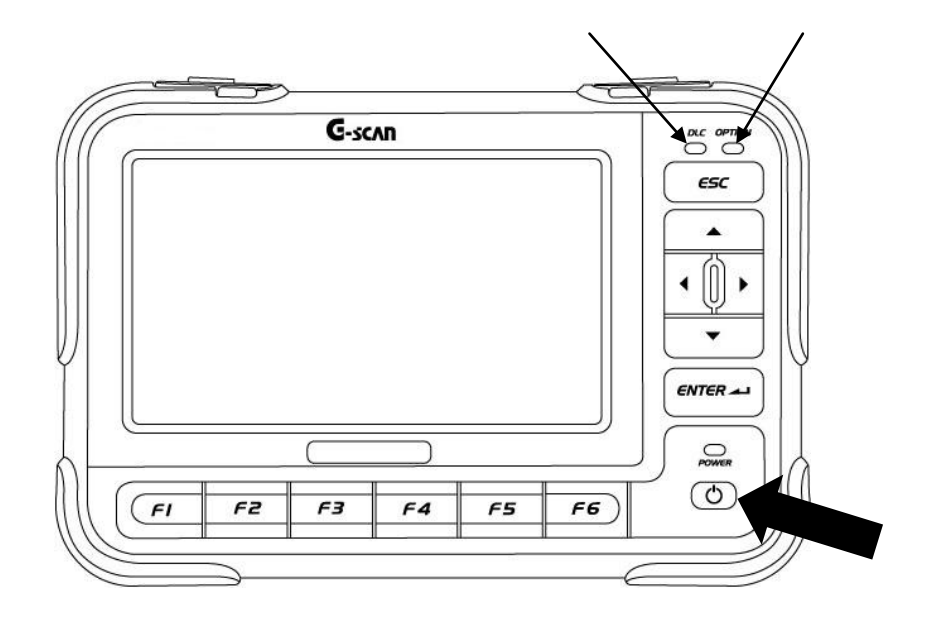

<図:電源ON>

3) G-scanが通常通り起動すると以下の画面が表示されます。

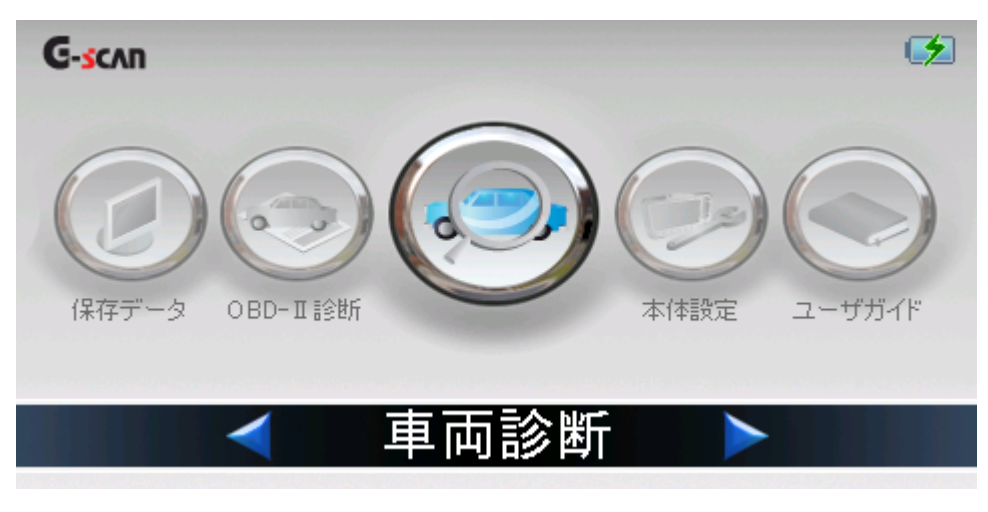

〈図:G-scanメイン画面〉

4) 電源をOFFする場合は、上記のG-scanメイン画面を表示した状態で、電源ON/ OFFボタンを約2.5秒長押ししてください。G-scanの電源がOFFします。

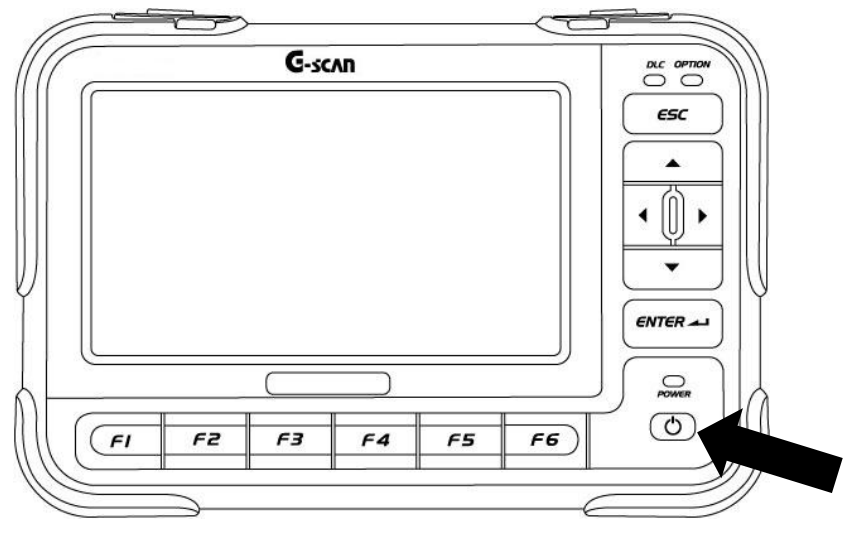

〈図:電源OFF〉

## **G-scan** 車種、システムを選択します

#### 診断の準備

1) G-scanメイン画面において『車両診断』を選択して、「MTER---」ボタンを押してください。

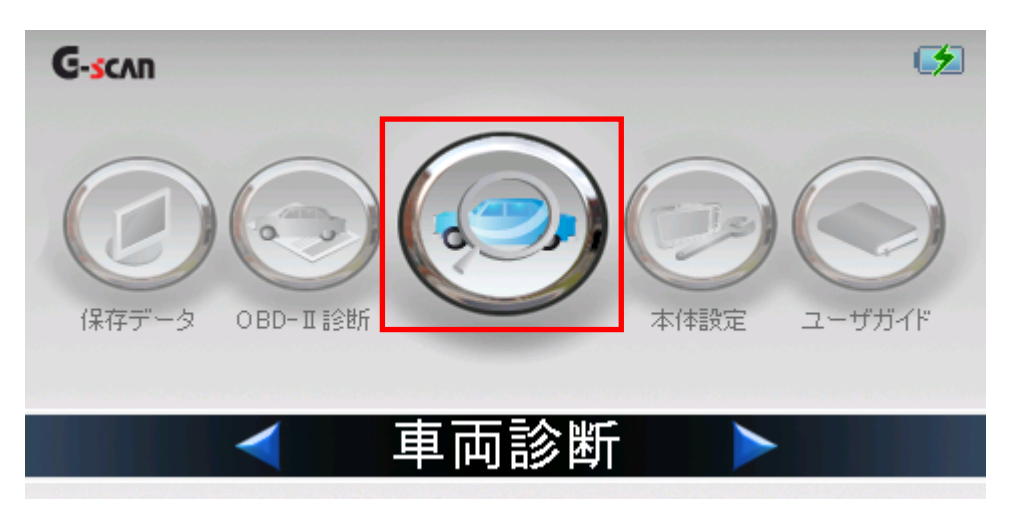

(図:車両診断を選択)

2) メーカ選択画面が表示されます。ホンダを選択して、 決定 ボタンをタッチ、 又は 「「」 ボタンを押してください。

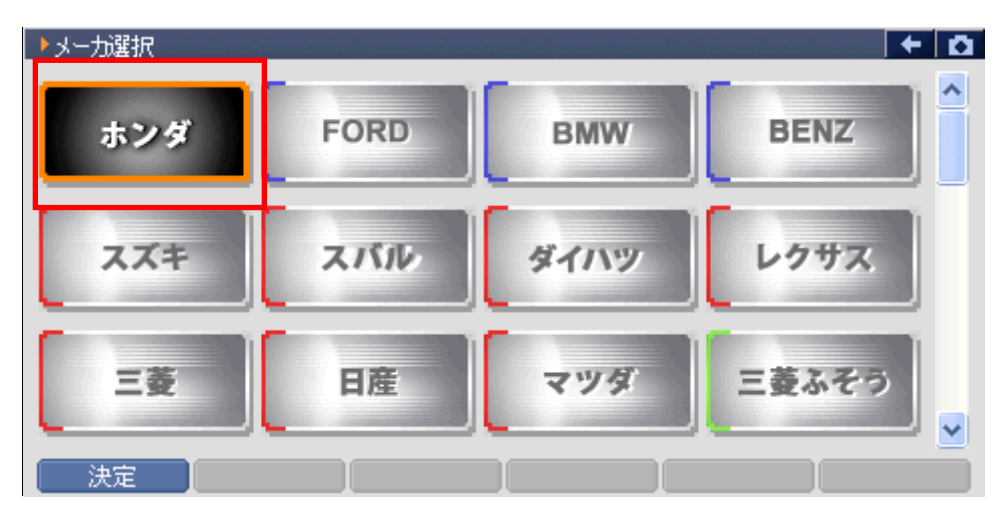

〈図:メーカ選択画面〉

3) 車種・システム選択画面が表示されます。

| ▶車種・システム選択            |         |
|-----------------------|---------|
| 里 <sup>。</sup> システム選択 | 車種・システム |
|                       | システム選択  |
| Ē. CR-Xデルンル           |         |
| . CR-Z                |         |
|                       |         |
| . mDX                 |         |
| . N BOX               |         |
| . Insx                |         |
| . NSX-R               |         |
| ±. S2000              |         |
| L C MV                |         |
| 実行 コネクタ位置             | 前回車種    |

〈図:車種・システム選択画面〉

4)診断する車種名を選択します。車種名を選択して ボタンを押してください。 車種名の下に型式が表示されます。

| ▶車種・システム選択                                                                                       |            | Ō |
|--------------------------------------------------------------------------------------------------|------------|---|
| 直… パートナー                                                                                         | 車種・システム    |   |
| 直… パモス                                                                                           | フィットハイフリット |   |
|                                                                                                  |            |   |
| 由 ハモスホビオハシ                                                                                       |            |   |
| <u> </u> <u> </u> <u> </u> <u> </u> <u> </u> <u> </u> <u> </u> <u> </u> <u> </u> <u> </u>        |            |   |
| <u> <u> </u> <u> </u> <u> </u> <u> </u> <u> </u> <u> </u> <u> </u> <u> </u> <u> </u> <u></u></u> |            |   |
| <u>∎</u> フィットシャトル                                                                                |            |   |
| <u> </u>                                                                                         |            |   |
| □ □ - フィットハイフ リット*                                                                               |            |   |
|                                                                                                  |            |   |
|                                                                                                  |            | ╘ |

〈図:車種名の選択〉

5) 同様に、診断する車両の型式、エンジン型式、年式を選択してください。

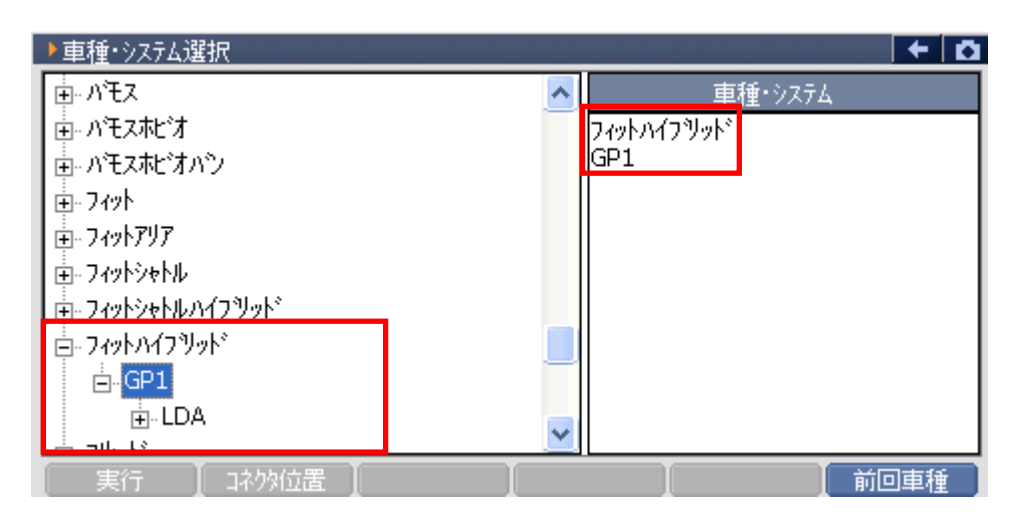

〈図:型式の選択〉

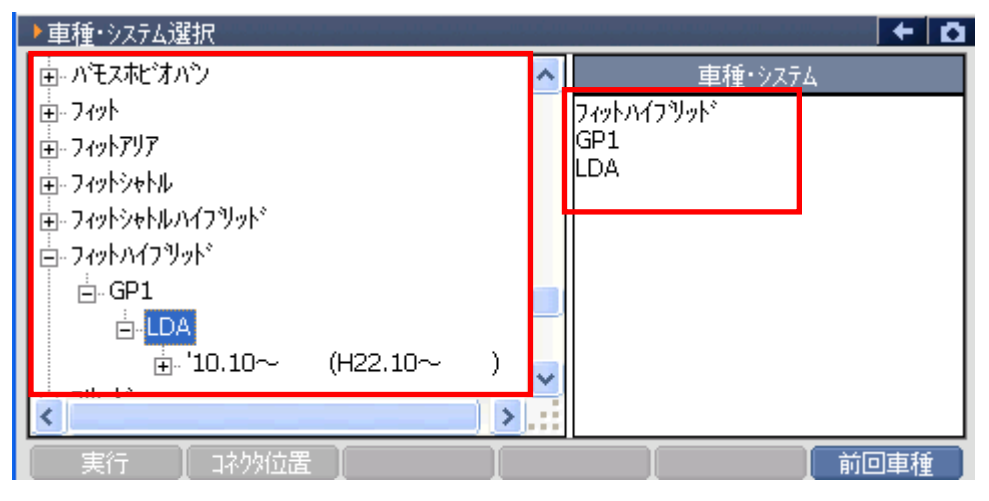

〈図:エンジン型式の選択〉

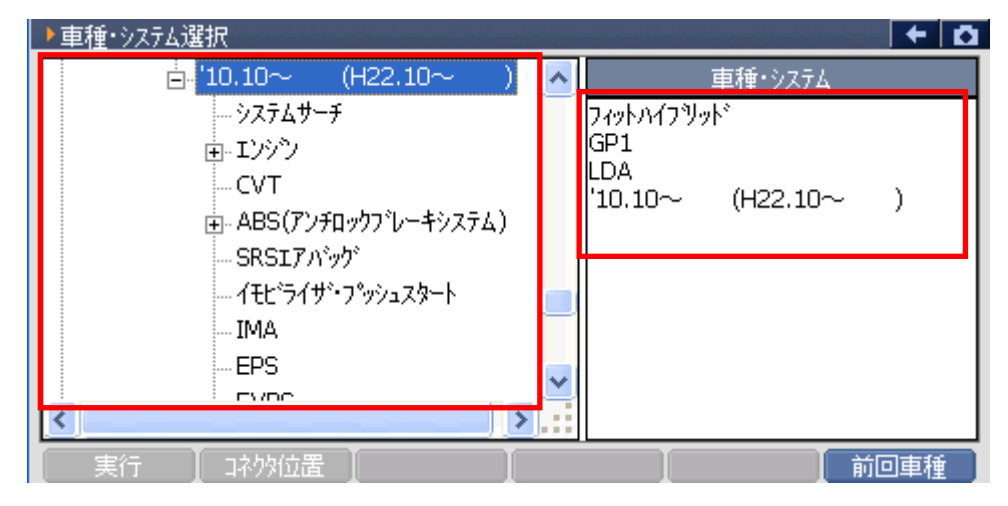

〈図:年式の選択〉

6) 診断するシステムを選択して <u>実行</u>ボタンをタッチ、又は *「」*ボタンを押 してください。

| ▶ 車種・シンテン/躍択                         |                                                                             |
|--------------------------------------|-----------------------------------------------------------------------------|
| ⊟- '10.10~ (H22.10~ )                | ▲ 車種·決力                                                                     |
| ジステムサーチ<br>団 エンジ <sup>ッ</sup> ン<br>  | 7ィットハイフリット <sup>×</sup><br>GP1<br>LDA<br>'10.10~ (H22.10~ )<br>エンシン<br>カンリン |
| イモビライザ・フ <sup>®</sup> ッシュスタート<br>IMA |                                                                             |
| 実行                                   |                                                                             |

〈図:システムの選択〉

※注意と補足※

- 車種、システムの選択は正確に行ってください。正確に車種・システム選択が行われない
   と故障コード違いや、データ違い、通信異常の原因になります。
- ・ 車種・システム選択画面で 前回車種 ボタンをタッチ、又は <u>F6</u> ボタンを押すと、前回 選択した車種、システムを自動で選択します。
- ・ 車種・システム選択画面で コネクタ位置 ボタンをタッチすると、車両側のコネクタ位置が 表示されます。
- 診断車両が車種選択に表示されないとき(対応車種より新しい車両の場合)には、「システム選択」を選択してください。診断車両の通信方式の仕様が対応車種と同じであれば診断することができます。

| ▶車種・システム選 | 択                                                                                                    |                                                                                                 | + 0 |
|-----------|----------------------------------------------------------------------------------------------------|-------------------------------------------------------------------------------------------------|-----|
|           | //<br>CVT<br>ABS(アンチロックフ <sup>*</sup> しーキシステム)<br>SRSIアハ <sup>*</sup> ック <sup>*</sup><br>イモビ <sup>*</sup> ライサ <sup>*</sup> ・フ <sup>*</sup> ッシュスタート<br>IMA<br>EPS<br>EVPS<br>素にディ<br><mark>SCSショートモート<sup>*</sup></mark> | 車種・システム<br>フィットハイフリット <sup>®</sup><br>GP1<br>LDA<br>'10.10〜 (H22.10〜<br>SCSショートモート <sup>®</sup> | )   |
| 実行        | コネクタ位置                                                                                                    |                                                                                                 | 回車種 |

・ SCSショートモードの詳細に関してはP78をご参照ください。

<図:SCSショートモードの選択>

・ システムサーチとは通信可能なシステムを検索する機能です。

システムサーチを実行すると、画面に通信可能なシステム一覧とそのシステムの故障コー ド数を表示します。システム一覧から、システムを選択後 実行 ボタンをタッチ、又は 「FI ボタンを押すと選択したシステムと通信が開始され、7)の診断メニューが表示され ます。 再サーチ ボタンをタッチ、又は F6 ボタンを押すと再度システムサーチを行い ます。

| ▶ システムサーチ > フィットハイフツット* > GP1                                                                                                    | +    | <b>D</b> |
|----------------------------------------------------------------------------------------------------|------|----------|
| 9274                                                                                                    | した数  |          |
| カシリン                                                                                                    | 0    |          |
| CVT                                                                                                    | 0    |          |
| ABS(F) + fuy + fyz + fyz + | 0    |          |
| VSA(ビークルスタビリティアシスト)                                                                                                    | 0    |          |
| SRSITバッグ                                                                                                    | 0    |          |
| イモビライザ・フッシュスタート                                                                                                    | Х    |          |
| IMA                                                                                                    | 0    |          |
| EPS                                                                                                    | 0    |          |
| EVPS                                                                                                    | 0    |          |
|                                                                                                    |      |          |
| システム一覧                                                                                                    |      |          |
|                                                                                                    | 再サーチ |          |

#### 〈図:システムサーチ画面〉

### ※注意と補足※

・ 自己診断機能の無いシステムはコード数に"X"が表示されます。

7) 車種・システムの選択が正しく行われると診断メニューが表示されます。

| ┣️і診断メニュー | - > エンシ <sup>ッ</sup> ン | + 0 |
|-----------|------------------------|-----|
| •         | ● 自己診断                 | •   |
|           | ● データ表示                | •   |
|           | ● 保存 データ表示             | •   |
| ° (       | ● 作業サポート               | •   |
| •         | ● 識別情報表示               | •   |

〈図:診断メニュー画面〉

※注意と補足※

 上記の診断メニューはエンジンを選択した例です。診断メニューに表示される診断機能は 車種、システムによって異なります。

対応システムと機能の関係に関してはP6をご参照ください。

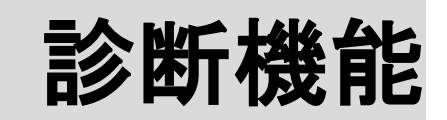

| 自己診断機能     | P30 |
|------------|-----|
| データ表示機能    | P35 |
| 保存データ表示機能  | P52 |
| アクティブテスト機能 | P63 |
| 作業サポート機能   | P67 |
| 識別情報表示機能   | P77 |
| SCSショートモード | P78 |

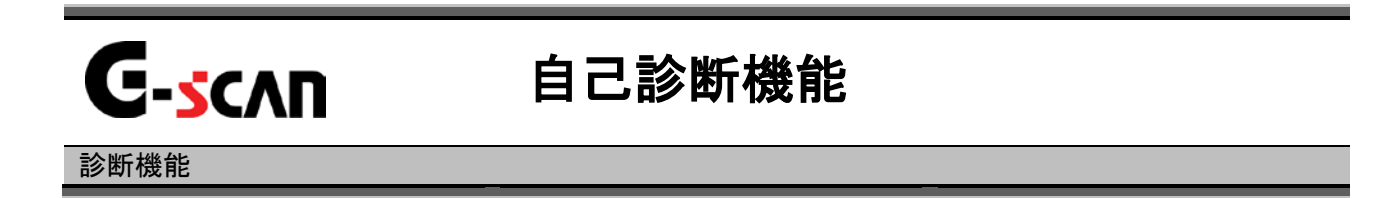

1)診断メニューにおいて『自己診断』選択して、 「モルモー」 ボタンを押してください。

| ┣️診断メニュ | -> エンジン    |   |
|---------|------------|---|
| •       | ━ 自己診断     | • |
| •       | ● データ表示    | Þ |
|         | 👄 保存 データ表示 | • |
|         |            |   |

〈図:診断メニューにて自己診断を選択〉

2) 自己診断画面が表示され、記憶された故障コードが表示されます。

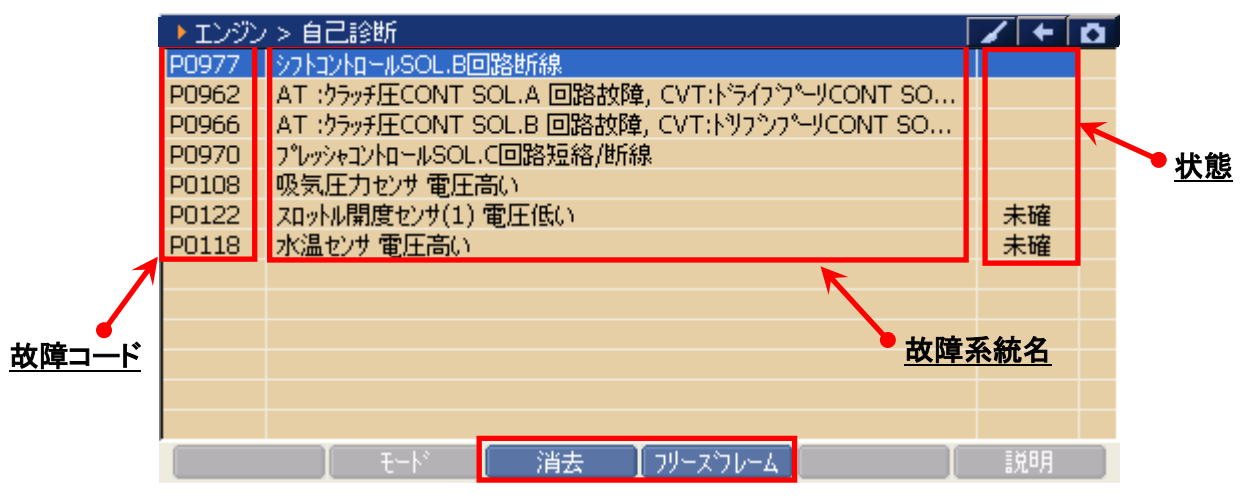

#### 〈図:自己診断画面〉

**故障コード:** ホンダ独自の故障コードNo.、又はSAEコード(例:P0135)が表示されます。

**故障系統名** 故障系統名が表示されます。 故障内容の詳細に関しては、ホンダのサービスマニュアルをご参照ください。

故障の検出状態を表示します。

「未確」:2トリップ連続検出法(誤診断防止のため、IG SWのOFF/ONをはさんだ

**状態**: 2回の連続する走行で2回とも同じ故障が検出されないと故障と判断しない。)を使用した故障コードで、1回目の検出を意味します。

「過去」:過去に故障コードを検出したことを意味します。

消去 自己診断記憶を消去します。【詳細はP32を参照】

フリースフレーム フリーズフレームデータを表示します。【詳細はP33を参照】

#### ※注意と補足※

- ・ 自己診断画面の表示形式は診断するシステムによって異なります。
- エアバッグECUが展開済みの場合は以下の画面が表示されます。

その場合には、作動履歴の故障コードが優先されて、断線等の故障コードが検出されない 場合や全く故障コードが表示されない場合があります。エアバッグECUを交換した後に再 度自己診断を行ってください。

| 🛑 診断メニュ | > エアバッグ          | + | D |
|---------|------------------|---|---|
| •       |                  | • |   |
|         | ➡ デ エアバックが展開済です。 | Þ |   |
|         | ━ 保              | Þ |   |
|         |                  | • |   |
| •       |                  |   |   |

<エアバッグ展開済み時の表示画面>

3) 消去 ボタンをタッチ、又は 「ヨ」ボタンを押すと故障コードを消去します。 以下の画面が表示されますので、 OK ボタンをタッチして故障コードを 消去してください。

※注意と補足※

エンジンを始動している場合、故障コードの消去が出来ませんので、
 「車種・システム選択画面」まで戻り、IG SWを一度OFFに、再びONにしてから
 システムの選択をしてください。(エンジンは始動させないでください。)

| ▶ エンジン | />自己診難                                                                                                    | 忻                                                                                                    | /+ | Ō |
|--------|----------------------------------------------------------------------------------------------------|----------------------------------------------------------------------------------------------------|----|---|
| P0977  | <u>&gt;&gt;&gt;&gt;&gt;&gt;&gt;&gt;&gt;&gt;&gt;&gt;&gt;&gt;&gt;&gt;&gt;&gt;&gt;&gt;&gt;&gt;&gt;&gt;&gt;&gt;&gt;&gt;&gt;&gt;&gt;&gt;&gt;&gt;&gt;&gt;&gt;</u> | ルSOL.B回路断線                                                                                                    |    |   |
| P0962  | AT :クラッチ                                                                                                    | C                                                                                                    |    |   |
| P0966  | AT :クラッチ                                                                                                    | ▶ メッセーン<br><b>D</b>                                                                                                    |    |   |
| P0970  | プレッシャコント                                                                                                    | ☆ お障コートを消去します。 スロール スロール しょうしょう スロール おします スロール しょうしょう スロール しょうしょう しょうしょう しょうしょう しょうしょう ひょうしょう しょうしょう しょうしょう しょうしょう しょうしょう しょうしょう しょうしょう しょうしょう しょうしょう しょうしょう しょうしょう しょうしょう しょうしょう しょうしょう しょうしょう しょうしょう しょうしょう しょうしょう しょうしょう しょうしょう しょうしょう しょうしょう しょうしょう しょうしょう しょうしょう しょうしょうしょう しょうしょうしょうしょうしょうしょう しょうしょう しょうしょうしょうしょうしょう しょうしょうしょうしょうしょうしょうしょうしょうしょうしょうしょうしょうしょうし |    |   |
| P0108  | 吸気圧力t                                                                                                    |                                                                                                    |    |   |
| P0122  | スロットル開展                                                                                                    | 注意                                                                                                    | 未確 |   |
| P0118  | 水温センサ                                                                                                    |                                                                                                    | 未確 |   |
|        |                                                                                                    | ・エンシンを始動している場合、                                                                                                    |    |   |
|        |                                                                                                    | 故障コードの消去が出来ないので、                                                                                                    |    |   |
|        |                                                                                                    | 「車種・システム選択画面」まで戻り、 💌                                                                                                    |    |   |
|        |                                                                                                    |                                                                                                    |    |   |
|        |                                                                                                    |                                                                                                    |    |   |
|        |                                                                                                    |                                                                                                    |    |   |
|        |                                                                                                    | Eード 【 消去 【 フリーズフレーム 】 【                                                                                                    | 説明 |   |

〈図:故障コードの消去〉

| ▶ エンジン > 自己診難 | б               | 2 + D |
|---------------|-----------------|-------|
|               |                 |       |
|               | ▶ メッセージ         |       |
|               | 消去しました。         |       |
|               |                 |       |
|               |                 |       |
|               |                 |       |
|               |                 |       |
|               |                 |       |
|               |                 |       |
|               |                 |       |
|               | ニード 消去 フリースウレーム | 説明    |

〈図:故障コードの消去完了〉

フリーズフレームボタンの詳細

① <u>フリーズフレーム</u>ボタンをタッチ、又は<u>F4</u>ボタンを押すと以下の画面が表示され ます。フリーズフレームデータを表示する故障コードを選択してください。

| ▶ エンジン | />自己診難   | б                              |        | - <b>+</b> I | <b>a</b> |  |  |  |
|--------|----------|--------------------------------|--------|--------------|----------|--|--|--|
| P2122  | アクセルセンサン | 信号(短絡)系統 時期                    | 閉口     | 現在           |          |  |  |  |
| P2127  | アクセルセンサ  |                                | 1      | 現在           |          |  |  |  |
| P0223  | スロットルセン  | ▶ 79 = X 70 = <u>X</u> 070萬400 |        | 現在           |          |  |  |  |
| P0123  | スロットルセン  |                                |        | 現在           |          |  |  |  |
| P0135  | 02センザヒー  |                                |        | 未確           |          |  |  |  |
| P1610  | イモビライザで  | P2122 アウセルセンサ1信号(短絡)系統         | 1      | 過去           |          |  |  |  |
| P1111  | CVTCAW   |                                |        | 過去           |          |  |  |  |
|        |          |                                |        |              |          |  |  |  |
|        |          |                                | I II I |              |          |  |  |  |
|        | 閉じる      |                                |        |              |          |  |  |  |
|        |          |                                |        |              |          |  |  |  |
|        | •        |                                | _      |              |          |  |  |  |
|        |          |                                |        |              |          |  |  |  |
|        |          | ート 消去 フリースウレーム                 |        | 説明           |          |  |  |  |
|        |          |                                |        |              |          |  |  |  |

〈図:表示するフリーズフレームデータの選択〉

② 故障コードを選択すると、フリーズフレームデータが表示されます。

■ 戻る ボタンをタッチ、又は 「」 ボタンを押すと自己診断画面に戻ります。

| ▶ エンジン > フリースウレーム      |       | - + D |
|------------------------|-------|-------|
| P2122 アウセルセンサ1信号(短絡)系統 |       |       |
| 燃料システムステータス B1         | ₹-ŀ5  | -     |
| 水温センサ                  | -40   | °C .  |
| 空燃比学習値 B1              | 100.0 | %     |
| 空燃比補正値 B1              | 100.0 | %     |
| エンシシ回転数                | 4     | rpm   |
| 車速センサ                  | 0     | Km/h  |
| 噴射パルス                  | 7.8   | mS    |
| 吸気温センサ                 | -45   | °C    |
|                        |       |       |
|                        |       |       |
|                        |       |       |
|                        |       |       |
| _ 戻る _ モード 】 消去 】フリーズ  | 76-4  | 説明    |

〈図:フリーズフレームデータの表示〉

※注意と補足※

- フリーズフレームデータとは故障コード発生・検出時のデータがECU(エンジンコンピュー タ)によって記録されたものです。記憶されるデータの種類は車載ECUによって決められて おり、故障コードの種類には関係なく決まった種類のデータが記憶されます。
- フリーズフレームデータは故障コード消去後、最初の故障コード発生と同時に1回だけ
   記憶されます。
- ・ フリーズフレームデータは故障コードを消去する時に同時に消去されます。

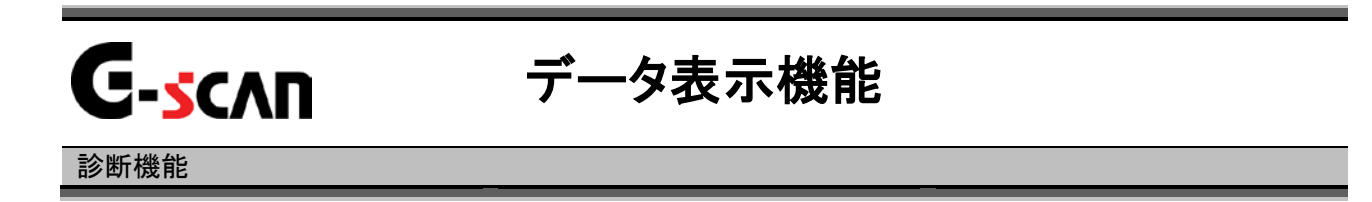

1)診断メニューにおいて『データ表示』を選択して 「モバモペー」 ボタンを押してください。

| ┣️診断メニュ | > エンジン                       | ★ 0 |
|---------|------------------------------|-----|
| •       | ━ 自己診断                       | Þ   |
|         | 😑 データ表示                      | •   |
|         | <ul> <li>保存 データ表示</li> </ul> | Þ   |
|         | ━ 作業サポート                     | Þ   |
|         | ● 識別情報表示                     | •   |

〈図:診断メニューにてデータ表示を選択〉

2) データ表示画面が表示され、リアルタイムなデータが数値で表示されます。

| <u>項</u> | <u>項目名現在値</u> <u>単位</u> |  |         |      |               |          |      |      |
|----------|-------------------------|--|---------|------|---------------|----------|------|------|
|          |                         |  |         |      |               |          |      |      |
|          | ▶ エンジン > データ表示(全項目)     |  |         |      |               |          |      | + 0  |
|          | エンシン回転数                 |  | 0       | rpm  | A             | Cシェネレータ  | 0.00 | %    |
|          | 車速                      |  | 0       | Km/h | 0             | 2センサ     | 3.83 | V    |
|          | 水温センサ                   |  | -27     | °C   | 0             | 2センサヒータ  | OFF  | -    |
|          | 吸気温度センサ                 |  | -27     | ΰ    | A             | CGコントロール | 14.5 | V    |
|          | 吸気圧力センサ                 |  | 1326.39 | mmHg | 7             | Ъ−‡SW    | OFF  | -    |
|          | 大気圧センサ                  |  | 0.0     | mmHg | A,            | /CISW    | OFF  | -    |
|          | スロットル開度センサ              |  | 0.02    | V    | A,            | /Cクラッチ   | OFF  | -    |
|          | 短期燃料树石                  |  | 1.00    | -    | ス             | タ−タSW    | OFF  | -    |
|          | 長期燃料村ム                  |  | 1.00    | -    | S             | CS       | OPEN | -    |
|          | O2センサフィードバック            |  | OPEN    | -    | $\mathcal{N}$ | ウステ油圧SW  | ON   | -    |
|          | NivfJ電圧                 |  | 13.30   | V    | V             | TEC油庄SW  | OFF  | -    |
|          | ELD電圧                   |  | 4.53    | V    | V             | TECソレノイト | OFF  | -    |
|          | < 1/3 2/3 >>>           |  |         |      |               |          |      | >>   |
|          | 機能 1画面詳細                |  |         |      |               | 記録       | : 選掛 | 「耳目」 |

〈図:データ表示画面〉
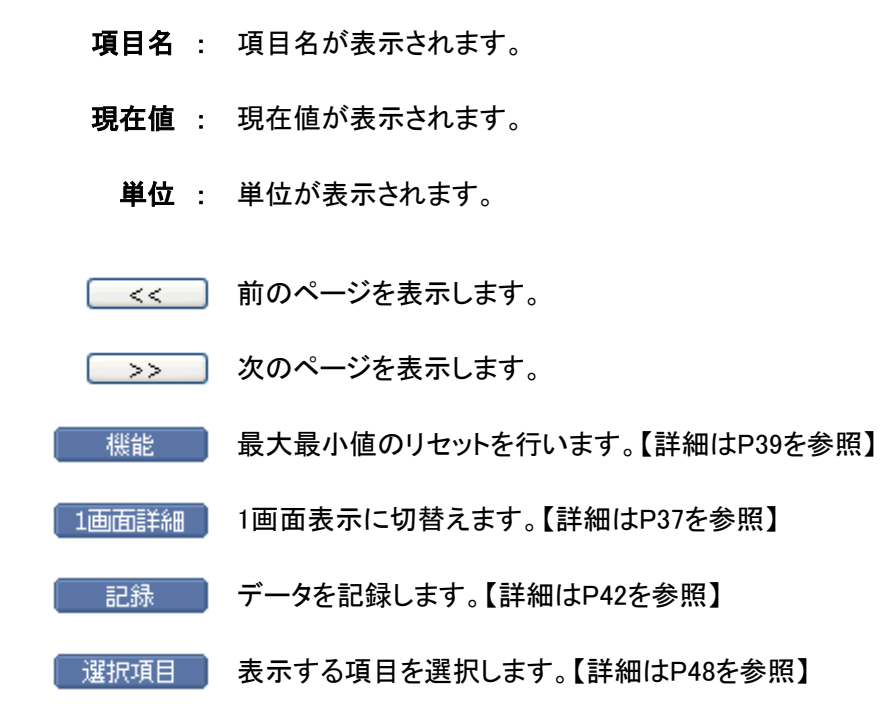

※注意と補足※

- ・ 表示される項目名は車種、システムによって異なります。
- 診断車両に対応していない項目でも表示される場合があります。その場合は、現在値は
   不定な値で表示されます。

3) **1**画面詳細 ボタンをタッチ、又は <u>F</u><sup>2</sup> ボタンを押すと2画面で表示されていた データを1画面に表示することができます。

| <u>項目名</u>            | <u>現在値</u> |         | <u> </u> | 単位 | <u>±</u> | <u>†</u> | <u>最大値</u> |
|-----------------------|------------|---------|----------|----|----------|----------|------------|
|                       |            |         |          |    |          | <u>i</u> | <u> </u>   |
| ▲ エンソン > データ表示<br>項目名 | 「(全項日) 🚽   | 現在値     | 単位       |    | 最小値      | 最大値      |            |
| エンシン回転数               |            | 0       | rpm      |    | 0        | 0        | ~          |
| 車速                    |            | 0       | Km/h     |    | 0        | 0        |            |
| 水温センサ                 |            | -27     | ΰ        |    | -27      | -27      |            |
| 吸気温度センサ               |            | -27     | ΰ        |    | -27      | -27      |            |
| 吸気圧力センサ               |            | 1326.39 | mmHg     |    | 1326.39  | 1326.39  |            |
| 大気圧センサ                |            | 0.0     | mmHg     |    | 0.0      | 0.0      |            |
| スロットル開度センサ            |            | 0.02    | V        |    | 0.02     | 0.02     |            |
| 短期燃料内ム                |            | 1.00    | -        |    | -        | -        |            |
| 長期燃料内ム                |            | 1.00    | -        |    | -        | -        |            |
| O2センサフィードバック          |            | OPEN    | -        |    | -        | -        |            |
| バッテリ電圧                |            | 13.30   | V        |    | 13.21    | 13.30    |            |
| FIDTE                 |            | 4.53    | V        |    | 4.53     | 4.53     | ~          |
| ──機能 ──2画配            | 画表示        | 5       | 57       |    | 記録       | 選択項目     |            |

〈図:データ表示画面 1画面表示〉

- 項目名: 項目名が表示されます。
- 現在值:現在値が表示されます。
  - 単位:単位が表示されます。
- 最大値/最小值: 最大値と最小値が表示されます。
  - 機能 最大最小値のリセットを行います。【詳細はP39を参照】
  - 2画面表示 2画面表示に切替えます。
  - \_\_\_\_\_\_\_\_\_\_数値で表示されているデータをグラフで表示します【詳細はP40を参照】
  - 記録 データを記録します。【詳細はP42を参照】
  - 選択項目 表示する項目を選択します。【詳細はP48を参照】

※注意と補足※

・ 『圧力』、『速度』、『温度』、『空気量』に含まれる項目の場合、単位の部分をタッチすると 以下の画面が表示され、単位を変更することができます。

| ▶ ガンリン > データ表示(全項目)          |        |      | 6      | 3 🖌 🗲  | Ō |
|------------------------------|--------|------|--------|--------|---|
| 項目名                          | 現在値    | 単位   | 最小値    | 最大値    |   |
| セカンタリロ2センサ                   | 1.43   | V    | 1.43   | 1.43   | ~ |
| フ <sup>®</sup> ライマリLAFセンサヒータ | OFF    |      | -      | -      |   |
| セカンタリロ2センサヒータ                | OFF    |      | -      | -      |   |
| SO2センサヒータ電流                  | 0.00   | A    | 0.00   | 0.00   |   |
| SO2センサヒータ電流 B2               | 655.35 | A    | 655.35 | 655.35 | _ |
| VTEC SOL.V                   | OFF    |      | -      | -      |   |
| CMP制御                        | 25.0   | 1    | 25.0   | 25.0   |   |
| Α/Cプレッシャセンサ                  | 5.00   | V    | 5.00   | 5.00   |   |
| Α/Cプレッシャセンサ                  | 3455   | kPa  | 3451   | 3455   |   |
| ラジェータ水温センサ                   | 5.00   | V    | 5.00   | 5.00   |   |
| ラジェータ水温センサ                   | 215    | 'C   | 215    | 215    |   |
| パージョントロールSOL.V               | 0      | %    | 0      | 0      | * |
| 機能 2画面表示                     | グ      | 57 🚺 | 記録     | 選択項目   |   |

〈図:単位をタッチ〉

| <ul> <li>カン</li> <li>セカンダ</li> <li>フ<sup>*</sup>ライマ</li> <li>セカンダ</li> <li>SO2セ</li> <li>SO2セ</li> <li>SO2セ</li> <li>VTEC</li> <li>CMP#</li> <li>A/Cブ<sup>*</sup></li> </ul> | ▶ 単位<br>圧力<br>○ inHg<br>○ psi<br>○ mbar<br>○ bar<br>○ kPa<br>○ MPa | 温度<br>O °F<br>O ℃ | 速度<br>OMPH<br>Okm/h<br>距離<br>OMile<br>Okm | 空気量<br>Olb/h<br>Olb/m<br>Ogm/s | 3 へ<br>-<br>-<br>5 -<br>0<br>0<br>5 |
|----------------------------------------------------------------------------------------------------|--------------------------------------------------------------------|-------------------|-------------------------------------------|--------------------------------|-------------------------------------|
| A/C7 <sup>6</sup><br>ラジゴー<br>ラジゴー                                                                                                    |                                                                    |                   | O km                                      |                                | 5<br>0<br>5                         |
| 71 - 7                                                                                                    | L                                                                  | UK                | ++721                                     | J                              |                                     |

〈図:単位変更画面〉

## 機能ボタンの詳細

① **概能** ボタンをタッチ、又は **「」**ボタンを押すと以下の画面が表示 されます。

| ▶ エンジン > データ表示! | (全項目)   |      |            |         | + 🖸 |
|-----------------|---------|------|------------|---------|-----|
| エンシン回転数         | 0       | rpm  | ACジェネレータ   | 0.00    | %   |
| 車速              | 0       | Km/h | 02センサ      | 3.83    | V   |
| 水温センサ           | -27     | °C   | 02センサヒータ   | OFF     | -   |
| 吸気温度センサ         | -27     | °C   | ACGコントロール  | 14.5    | V   |
| 吸気圧力センサ         | 1326.39 | mmHg | ブレーキSW     | OFF     | -   |
| 大気圧センサ          | 0.0     | mmHg | A/C SW     | OFF     | -   |
| スロットル開度センサ      | 0.02    | V    | A/Cクラッチ    | OFF     | -   |
| 短期燃料树ム          | 1.00    | -    | スタータSW     | OFF     | -   |
| 長期燃料村ム          | 1.00    | -    | SCS        | OPEN    | -   |
| 02センサフィート・バック   | OPEN    | -    | パワスデ油圧SW   | ON      | -   |
| バッテリ電圧          | 13.30   | V    | VTEC油庄SW   | OFF     | -   |
|                 | 4.53    | V    | VTECソレノイト* | OFF     | -   |
| 最大最小値りセット       | /3      |      | 2/         | з [     | >>  |
| ──機能    1画面     | 詳細      |      | [          | 2録 🛛 選打 | 尺項目 |

〈図:2画面表示状態で機能ボタンをタッチ〉

|   | ▶ エンシン > データ表示( | 全項目)       |       |    |       |       | Ō |
|---|-----------------|------------|-------|----|-------|-------|---|
|   | 項目名             |            | 現在値   | 単位 | 最小値   | 最大値   |   |
|   | アクセルヘッダルセンサ1    |            | 0.00  | V  | 0.00  | 0.00  | ~ |
|   | アクセルヘッダルセンサ2    |            | 0.00  | V  | 0.00  | 0.00  |   |
|   | スロットル開度センサ1     |            | 4.98  | V  | 4.98  | 4.98  |   |
|   | スロットル開度センサ2     |            | 5.00  | V  | 5.00  | 5.00  |   |
|   | 지아사開度           |            | 7.50  | 1  | 7.50  | 7.50  |   |
|   | 目標和小小開度         |            | 7.0   | 1  | 7.0   | 7.0   |   |
|   | アイドル時スロットル開度    |            | 7.8   | 1  | 7.8   | 7.8   |   |
|   | LAFセンサ          |            | -0.00 | mA | -0.00 | -0.00 |   |
| Г | 現在値のみ表示         |            | 1.999 |    | 1.999 | 1.999 |   |
| H | 是太是小值 無し        |            | 1.00  |    | 1.00  | 1.00  |   |
| H | 成八成小道 無0        |            | 1.00  |    | 1.00  | 1.00  |   |
| L | 最大最小値リセット       |            | ****  |    | -     | -     | * |
|   | ──機能 ──2画面      | 表示 ししょうしょう | グ     | 57 | 記録    | 選択項目  |   |

〈図:1画面表示状態で機能ボタンをタッチ〉

現在値のみ表示: 単位、最小値、最大値の列を非表示にします。 『現在値のみ表示』は1画面表示状態のみ表示されます。

最大最小値無し: 最大値、最小値の列を非表示にします。 『最大最小値無し』は1画面表示状態のみ表示されます。

最大最小値リセット: 最大値、最小値をリセットします。

#### グラフ・ボタンの詳細

1画面表示状態で画面下部の <u>757</u> ボタンをタッチ、又は <u>4</u>ボタン
 を押すと数値で表示されていたデータがグラフで表示されます。

| ▶ エンジン > データ表示(全項目) |          |      |         | +       | 0 |
|---------------------|----------|------|---------|---------|---|
| 項目名                 | 現在値      | 単位   | 最小値     | 最大値     |   |
| エンシン回転数             | 0        | rpm  | 0       | 0       | ~ |
| 車速                  | 0        | Km/h | 0       | 0       | H |
| 水温センサ               | -27      | °C   | -27     | -27     |   |
| 吸気温度センサ             | -27      | °C   | -27     | -27     |   |
| 吸気圧力センサ             | 1326.39  | mmHg | 1326.39 | 1326.39 | - |
| 大気圧センサ              | 0.0      | mmHg | 0.0     | 0.0     |   |
| スロットル開度センサ          | 0.02     | V    | 0.02    | 0.02    |   |
| 短期燃料内ム              | 1.00     | -    | -       | -       |   |
| 長期燃料内ム              | 1.00     | -    | -       | -       |   |
| O2センサフィードバック        | OPEN     | -    | -       | -       |   |
| Nivテリ電圧             | 13.30    | V    | 13.21   | 13.30   |   |
| ELD電圧               | 4.53     | V    | 4.53    | 4.53    | * |
| 機能 2画面表示            | <u> </u> | 57   | 記録      | 選択項目    |   |

〈図:1画面表示状態〉

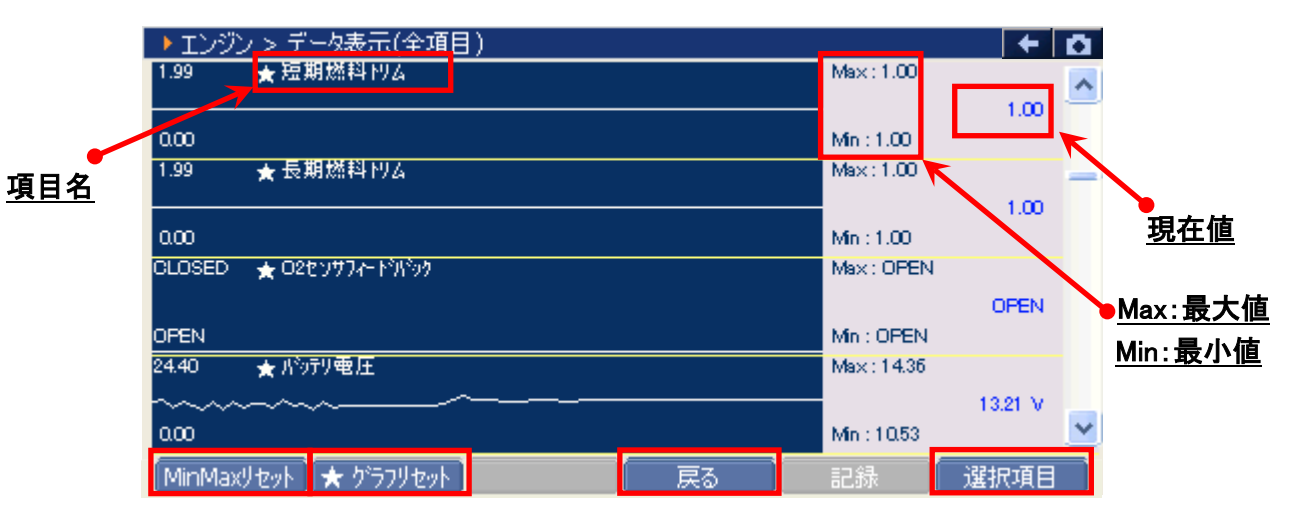

〈図:グラフ表示画面〉

- 項目名:項目名が表示されます。
- 現在值: 現在値が表示されます。

Max/Min : 最大値/最小値が表示されます。

MinMaxリセット

最大値、最小値をリセットします。

★ ウラフリセット グラフの数値軸の幅を最大値/最小値に合わせて補正します。【詳細はP41を参照】

戻る 数値表示に戻ります。

選択項目 表示する項目を選択します。【詳細はP48を参照】

② グラフ表示画面で画面下部の ★ グラフルセット ボタンをタッチ、又は ボタンを押すと、グラフの縦軸である数値軸の上下値の幅が、グラフリセットを実行した時点の最大値/最小値に合わせた上下値の幅に補正されます。

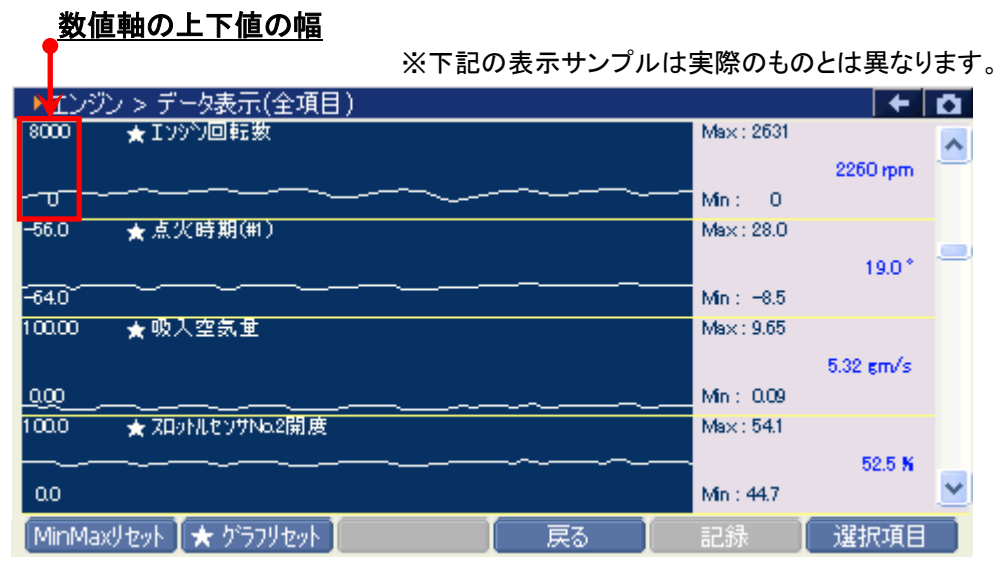

〈図:グラフリセット前〉

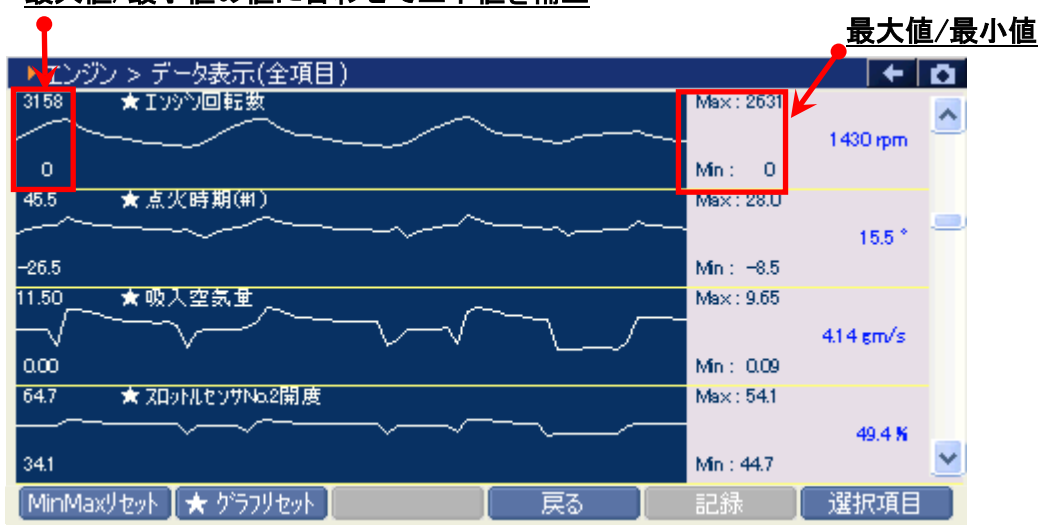

最大値/最小値の値に合わせて上下値を補正

〈図:グラフリセット後〉

#### ※注意と補足※

- ・ グラフリセットは、画面に表示している項目にのみ実行されます。
- 項目名の左に☆印が付いている項目のみグラフリセットに対応しています。

その他の項目は、グラフリセットを実行しても上下値の補正は行われません。

## 記録ボタンの詳細

# ① 記録 ボタンをタッチ、又は チュ ボタンを押すと以下の画面が表示 されます。

| ▶ エンジン > データ表示(全項目) |                                            |      |           |          |       | + D |
|---------------------|--------------------------------------------|------|-----------|----------|-------|-----|
| エンシン回転数             | 0                                          | rpm  | ACジェネレータ  |          | 0.00  | %   |
| 車速                  | 0                                          | Km/h | 02センサ     |          | 3.83  | V   |
| 水温センサ               | -27                                        | °C   | 02センサヒータ  |          | OFF   | -   |
| 吸気温度センサ             | -27                                        | °C   | ACGコントロール |          | 14.5  | V   |
| 吸気圧力センサ             | 1326.39                                    | mmHg | ブレーキSW    |          | OFF   | -   |
| 大気圧センサ              | 0.0                                        | mmHg | A/C SW    |          | OFF   | -   |
| スロットル開度センサ          | 0.02                                       | V    | A/Cクラッチ   |          | OFF   | -   |
| 短期燃料树ム              | 1.00                                       | -    | スタータSW    |          | OFF   | -   |
| 長期燃料村ム              | 1.00                                       | -    | SCS       |          | OPEN  | -   |
| 02センサフィードバック        | OPEN                                       | -    | パワスデ油圧SW  | 1        | ON    | -   |
| バッデリ電圧              | 13.21                                      | V    | VTEC油压SW  | - HH .=- | DFF   | -   |
| ELD電圧               | 4.53                                       | V    | VTECソレノイド |          | DFF   | -   |
| < 1                 | ./3                                        |      |           | 連続調      | 録     | >>  |
| 機能 📘 1画面            | iii an an an an an an an an an an an an an |      |           | 記録       | : 【 選 | 沢項目 |

〈図:2画面表示状態で記録ボタンをタッチ〉

| ▶ エンジン > データ表示(全項目) |         |      |         | +       |   |
|---------------------|---------|------|---------|---------|---|
| 項目名                 | 現在値     | 単位   | 最小値     | 最大値     |   |
| エンシン回転数             | 0       | rpm  | 0       | 0       | ~ |
| 車速                  | 0       | Km/h | 0       | 0       | H |
| 水温センサ               | -27     | °C   | -27     | -27     |   |
| 吸気温度センサ             | -27     | °C   | -27     | -27     |   |
| 吸気圧力センサ             | 1326.39 | mmHg | 1326.39 | 1326.39 | - |
| 大気圧センサ              | 0.0     | mmHg | 0.0     | 0.0     |   |
| スロットル開度センサ          | 0.02    | V    | 0.02    | 0.02    |   |
| 短期燃料内ム              | 1.00    | -    | -       | -       |   |
| 長期燃料内ム              | 1.00    | -    | -       | -       |   |
| O2センサフィート・バック       | OPEN    | - [  | 바ㅋ여     | - ר     |   |
| Nivity電圧            | 13.21   | V    |         | 13.69   |   |
| ELD電圧               | 4.53    | V    | 連続記録    | 4.53    | * |
| 機能 2画面表示            | グ       | 57   | 記錄      | 選択項目    |   |

〈図:1画面表示状態で記録ボタンをタッチ〉

- 単一記録: 1サンプル分のデータを記録します。【詳細はP43 ②を参照】
- **連続記録**: 連続したサンプルのデータを記録します。【詳細はP46 ⑥を参照】 最大記録時間は60分です。

② 『単一記録』を選択すると、データの記録が開始されます。
 『単一記録』では1サンプル分のデータを記録します。

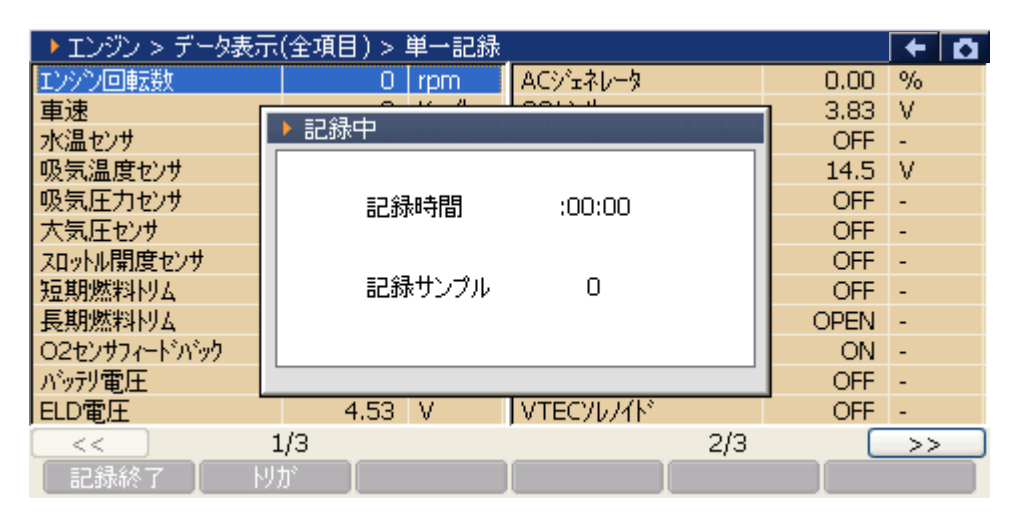

〈図:単一記録で記録中〉

③ 記録が終了すると以下の画面が表示されます。 Yes を選択してファイ ルを保存してください。 № を選択した場合、記録したデータは失われ 閲覧することはできません。

| ▶ エンジン > データ表示 | 〒(全項目)> 単一記録                          |      | + 0 |
|----------------|---------------------------------------|------|-----|
| エンシン回転数        | 0 rpm ACジェネレータ                        | 0.00 | %   |
| 車速             |                                       | 3.83 | V   |
| 水温センサ          | ▶ 甲一記禄                                | OFF  | -   |
| 吸気温度センサ        | 記録したファイルを保存しますか?                      | 14.5 | V   |
| 吸気圧力センサ        |                                       | OFF  | -   |
| 大気圧センサ         |                                       | OFF  | -   |
| スロットル開度センサ     |                                       | OFF  | -   |
| 短期燃料内ム         |                                       | OFF  | -   |
| 長期燃料内ム         |                                       | OPEN | -   |
| 02センサフィードバック   |                                       | ON   | -   |
| NivfJ電圧        | No No                                 | OFF  | -   |
| ELD電圧し         |                                       | OFF  | -   |
| <<             | 1/3 2/3                               | 3 🗌  | >>  |
| 記録終了した         | / / / / / / / / / / / / / / / / / / / |      |     |

〈図:記録完了後ファイルの保存確認〉

④ 保存ファイル名の確認画面が表示されます。

よろしければ、 CK をタッチして記録データを保存してください。 ファイル名を変更する場合は、ファイル名が表示されている部分をタッチして ください。入力パネルが表示されます。入力パネルを操作してファイル名を変 更してください。

ファイル名を変更する場合は タッチしてください

| ▶ ガンリン > データ表示 | (全項目) > 単一記録      |                        |     | 8 /    | + Ö |
|----------------|-------------------|------------------------|-----|--------|-----|
| アクセルヘッジルセンサ1   | 0.00 V            | セカンダリロ2センサ             |     | 1.43   | V   |
| アクセルヘッダルセメサ2 📊 |                   | - 10- /                | ь   | OFF    |     |
| スロットル開度センサ1    | ▶ 記録テータのほ仔        |                        |     | OFF    |     |
| スロットル開度センサン    |                   |                        |     | 0.00   | A   |
| スロットル開度        | scanRecord¥HONDA¥ | ŧステップ <sup>®</sup> フゴン |     | 655.35 | A   |
| 目標スロットル開度      |                   |                        |     | OFF    |     |
| アイドル時スロットル開度   | 4保存名:             |                        |     | 25.0   | 1   |
| LAFセンサ         | 27-07-07 1°CUV    | A UUUU                 |     | 5.00   | V   |
| LAFセンサラムダ      |                   |                        |     | 3451   | kPa |
| 短期燃料型ム         |                   |                        |     | 5.00   | V   |
| 長期燃料内ム         |                   | 1K                     |     | 215    | 'C  |
| 燃料システム ステータス   |                   |                        |     | 0      | %   |
| <<             | 1/6               |                        | 2/6 |        | >>  |
| 記録終了した         | אל 🚺 🗌            |                        |     |        |     |

〈図:保存ファイル名の確認〉

|                | <u>入力パ</u>                                                                                                    | ネル |
|----------------|----------------------------------------------------------------------------------------------------|----|
| ▶ ガンリン > データ表示 | 5(全項目) > 単一記録 🛛 🛛 🔽 🗲 🖸                                                                                        |    |
| アクセルへゆルセンサ1    | 0.00 V セカンダリO2センサ 1.43 V                                                                                       |    |
| アクセルヘッダルセンサ2   |                                                                                                    |    |
| スロットル開度センサ1    | ▶記録テータの1条仔 OFF                                                                                                 |    |
| スロットル開度センサ2    | 保存場所:G- 0.0 <mark>2</mark> A                                                                                   |    |
| スロットル開度        | scanRecord¥HONDA¥ステップクコック 655,25 A                                                                             |    |
| 目標スロットル開度      | EF.                                                                                                    |    |
| アイドル時スロットル開度   | 保存名: 入力パネル                                                                                                    |    |
| LAFセンサ         | 7元ップワコやノカや川ン「「「「「」」2]3]4]5]6]7]8]9]0]-]-]4]                                                                    |    |
| LAFセンサラムダ      |                                                                                                    |    |
| 短期燃料树ム         |                                                                                                    |    |
| 長期燃料内ム         |                                                                                                    |    |
| 燃料システム ステータス   |                                                                                                    |    |
| <<             | $1/6$ $Ctl[au]^{+}[\chi] = [\downarrow]^{+}[\downarrow]^{+}[\downarrow]$                                       |    |
| 記録終了           | المراجعة المراجعة المراجعة المراجعة المراجعة المراجعة المراجعة المراجعة المراجعة المراجعة المراجعة المراجعة ال |    |

〈図:保存ファイル名の変更〉

⑤ ファイルの保存が完了すると、記録したデータが表示されます。詳細に関してはP52をご参照ください。

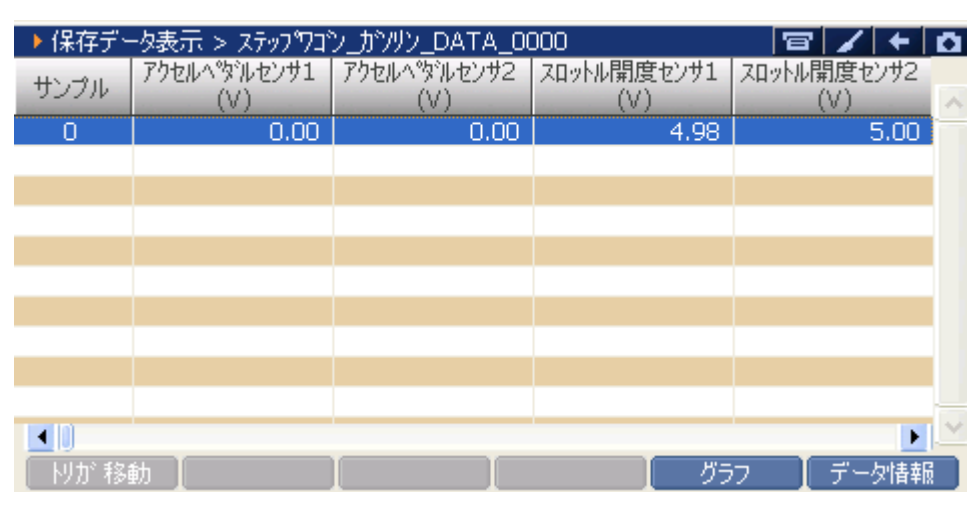

〈図:保存データ表示画面〉

⑥ 『連続記録』を選択すると、データの記録が開始されます。『連続記録』では、連続したサンプルのデータを記録します。

| ▶ エンシン > データ表示 | (全項目) > 連続記録 |                        |            | + 0 |
|----------------|--------------|------------------------|------------|-----|
| アクセルへ。ダルセンサ1   | 0.00 V       | セカンタリロ2センサ             | 1.43       | V   |
| アクセルヘッダルセンサ2 「 |              | i ⇒et /⇒u e te et et e | I OFF      |     |
| スロットル開度センサ1    | ▶記録中         |                        | OFF        |     |
| スロットル開度センサ2    |              |                        | 0.00       | A   |
| スロットル開度        | 記録時間         | : 00 : 09              | 655.35     | A   |
| 目標スロットル開度      |              |                        | OFF        |     |
| アイドル時スロットル開度   |              |                        | 25.0       | 1   |
| LAFセンサ         | 記録サンプル       | 3                      | 5.00       | V   |
| LAFセンサラムダ      |              |                        | 3451       | kPa |
| 短期燃料村ム         |              |                        | 5.00       | V   |
| 長期燃料村ム         |              |                        | 215        | 'C  |
| 燃料システム ステータス   | ****         | パージコントロールSOL.V         | <b>_</b> 0 | %   |
| <<             | 1/6          | 2/6                    |            | >>  |
| 記録終了           | リカ゛          |                        |            |     |

〈図:連続記録で記録中〉

りが トリガ機能を使用します。【詳細はP46を参照】 記録を終了します。【詳細はP47を参照】

⑦ 記録中に WW ボタンをタッチ、又は F= ボタンを押すとトリガ機能を 使用することができます。トリガ機能を使用するとトリガ前(-1.-2.-3サンプル .....)、トリガ後(1.2.3サンプル.....)のデータを記録することができます。

| ▶ エンシン > データ表示 | (全項目) > 連続記録 | _          |          |        | + 0 |
|----------------|--------------|------------|----------|--------|-----|
| アクセルヘッダルセンサ1   | 0.00 V       | セカンタリロ2センサ | ;        | 1.43   | V   |
| アクセルヘッダルセンサ2 🛛 |              |            | нь ь — 1 | OFF    |     |
| スロットル開度センサ1    | ▶記禄中         |            |          | OFF    |     |
| スロットル開度センサ2    |              |            |          | 0.00   | A   |
| スロットル開度        | 記錄時間         | : 00 : 09  |          | 655.35 | A   |
| 目標スロットル開度      |              | .00.05     |          | OFF    |     |
| アイドル時スロットル開度   |              |            |          | 25.0   | 1   |
| LAFセンサ         | 記録サンプル       | 3          |          | 5.00   | V   |
| LAFセンサラムダ      |              |            |          | 3451   | kPa |
| 短期燃料型ム         |              |            |          | 5.00   | V   |
| 長期燃料村ム         |              |            |          | 215    | 'C  |
| 燃料システム ステータス   | ****         | パージョントロール  | SOL.V    | 0      | %   |
| <<             | 1/6          |            | 2/6      |        | >>  |
| 記録終了           | ולג 🛛        |            |          |        |     |

〈図:トリガボタンを選択〉

⑧ 記録を終了する場合は、 記録終了 ボタンをタッチ又は 「」 ボタンを押してください。尚、トリガ機能を使用しない場合、記録開始から記録終了まで(0サンプル~.....)のデータを記録します。

記録終了後、記録したファイルを保存してください。ファイルの保存に関して はP43をご参照ください。

| ▶ エンシン > データ表示 | (全項目) > 連続記録       |                         |            | + 0 |
|----------------|--------------------|-------------------------|------------|-----|
| アクセルヘッダルセンサ1   | 0.00 V             | セカンタリロ2センサ              | 1.43       | V   |
| アクセルヘッダルセンサ2 「 |                    | -ser /-sub or ⊨s.eHr. B | I OFF      |     |
| スロットル開度センサ1    | ▶ 記録中              |                         | OFF        |     |
| スロットル開度センサ2    |                    |                         | 0.00       | A   |
| スロットル開度        | 記錄時間               | : 01 : 00               | 655.35     | A   |
| 目標スロットル開度      | 181                |                         | OFF        |     |
| 7个兆時スロットル開度    |                    |                         | 25.0       | 1   |
| LAFセンサ         | 記録サンプル             | 23                      | 5.00       | V   |
| LAFセンサラムダ      |                    |                         | 3451       | kPa |
| 短期燃料树ム         |                    |                         | 5.00       | V   |
| 長期燃料村ム         |                    |                         | 215        | 'C  |
| 燃料システム ステータス   | ****               | パージョントロールSOL.V          | <b>·</b> 0 | %   |
| <<             | 1/6                | 2/6                     |            | >>  |
| 記録終了           | אָל <u>א</u> ר אַר |                         |            |     |

〈図:記録終了〉

⑦ ファイルの保存が完了すると記録したデータが表示されます。
 詳細に関してはP52をご参照ください。

| ▶ 保在デー | -々表元 > ステップワゴ      | וח אדארו גיעיית גי | 101                | 8/4                | 0   |
|--------|--------------------|--------------------|--------------------|--------------------|-----|
| サンプル   | アクセルへ%パセンサ1<br>(∀) | アクセルへ%ルセンサ2<br>(V) | スロットル開度センサ1<br>(V) | スロットル開度センサ2<br>(V) | ~   |
| -5     | 0.00               | 0.00               | 4.98               | 5.00               |     |
| -4     | 0.00               | 0.00               | 4.98               | 5.00               |     |
| -3     | 0.00               | 0.00               | 4.98               | 5.00               |     |
| -2     | 0.00               | 0.00               | 4.98               | 5.00               |     |
| -1     | 0.00               | 0.00               | 4.98               | 5.00               |     |
| 0      | 0.00               | 0.00               | 4.98               | 5.00               |     |
| 1      | 0.00               | 0.00               | 4.98               | 5.00               |     |
| 2      | 0.00               | 0.00               | 4.98               | 5.00               |     |
| 3      | 0.00               | 0.00               | 4.98               | 5.00               |     |
| 4      | 0.00               | 0.00               | 4.98               | 5.00               |     |
|        |                    |                    |                    | •                  | ~   |
| 肘が移動   | 動                  |                    | ガラ                 | うフ 🚺 データ情報         | i ) |

〈図:保存データ表示画面〉

### 選択項目ボタンの詳細

① 選択項目 ボタンをタッチ、又は <u>F</u> ボタンを押すと以下の画面が表示され ます。

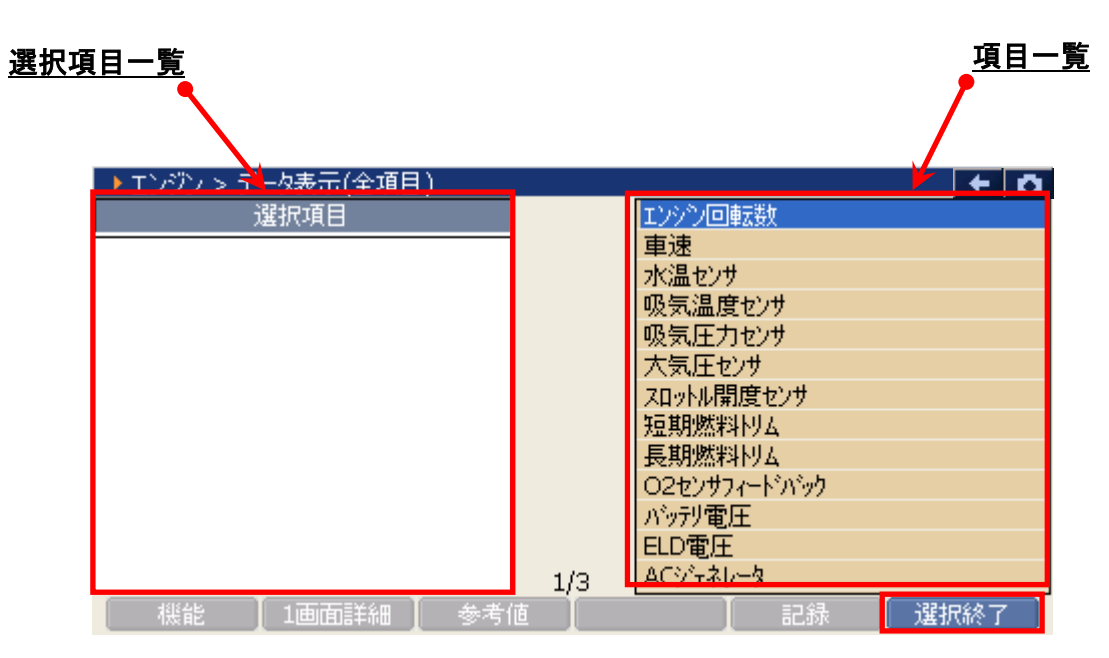

〈図:表示項目の選択〉

- 選択項目一覧: 項目名が表示されます。
  - 項目一覧:項目一覧が表示されます。

選択終了選択を終了します。

② 項目一覧から、表示する項目を選択します。選択する項目にカーソルを合わせ モレディー・ボタンを押して表示する項目を選択してください。 「」・ボタンを 押すと次のページを表示します。

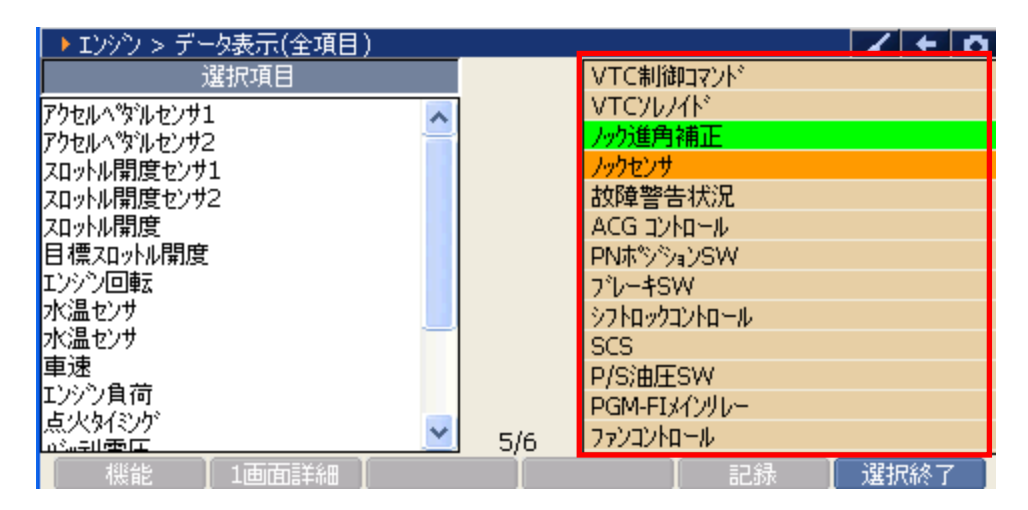

〈図:表示項目の選択〉

③ 項目の選択を終了する場合は、「選択終了」ボタンをタッチ、又は <u>F6</u>ボタン を押してください。

| ▶ エンシン > データ表示(全項目) |     |              | 1  | +  | D |
|---------------------|-----|--------------|----|----|---|
| 選択項目                |     | VTC制御コマント    |    |    |   |
| アクセルヘペダルセンサ1 🗛      |     | VTCYD74F     |    |    |   |
| アクセルヘッダルセンサ2        |     | ノック進角補正      |    |    |   |
| スロットル開度センサ1         |     | ノックセンサ       |    |    |   |
| スロットル開度センサ2         |     | 故障警告状況       |    |    |   |
| 지까心開度               |     | ACG コントロール   |    |    |   |
| 目標和小川開度             |     | PNポジジョンSW    |    |    |   |
| エンシン回転              |     | ブレーキSW       |    |    |   |
| 7次温センサート            |     | シフトロックコントロール |    |    |   |
| 水温センサ               |     | SCS          |    |    |   |
| 単述                  |     | P/S油圧SW      |    |    |   |
| エノソノ貝回<br>占少友(シカ    |     | PGM-FIメインリレー |    |    |   |
|                     | 5/6 | ファンコントロール    |    |    |   |
| │ 機能 │ 1画面詳細 │      | I   | 1 記録         | 選折 | 終了 |   |

〈図:選択の終了〉

④ データ表示画面に選択した項目が表示されます。

全項目の表示に戻す場合は、 全項目 ボタンをタッチ、又は **F** ボタンを 押してください。

| ▶ エンシン > データ表示(選択項目) |      |      |      |      | Ō |
|----------------------|------|------|------|------|---|
| 項目名                  | 現在値  | 単位   | 最小値  | 最大値  |   |
| アクセルへゆルセンサ1          | 0.00 | V    | 0.00 | 0.00 | ~ |
| アクセルヘッダルセンサ2         | 0.00 | V    | 0.00 | 0.00 |   |
| スロットル開度センサ1          | 4.98 | V    | 4.98 | 4.98 |   |
| スロットル開度センサ2          | 5.00 | V    | 5.00 | 5.00 |   |
| スロットル開度              | 7.50 | 1    | 7.50 | 7.50 |   |
| 目標スロットル開度            | 7.0  | 1    | 7.0  | 7.0  |   |
| エンシン回転               | 0    | rpm  | 0    | 0    |   |
| 水温センサ                | 5.00 | V    | 5.00 | 5.00 |   |
| 水温センサ                | -40  | 'C   | -40  | -40  |   |
| 車速                   | 0    | Km/h | 0    | 0    |   |
| エンジン負荷               | 0    | %    | 0    | 0    |   |
| 点火タイミンゲ              | 0.0  | 1    | 0.0  | 0.0  | ~ |
| ▲ 単能 ● 2画面表元 ●       | 10   | 57   | 記録   | 全項日  | _ |

〈図:選択項目の表示〉

※画面表示状態からでも選択項目を実施できます。

選択する項目にカーソルを合わせてENTERボタンを押してください。

背景色が変わるのを確認してください。

| ▶ エンシン > データ表示(全項目) |      |      |      |      | Ō |
|---------------------|------|------|------|------|---|
| 項目名                 | 現在値  | 単位   | 最小値  | 最大値  |   |
| 大気圧センサ              | 100  | kPa  | 100  | 100  | ~ |
| 車速                  | 0    | Km/h | 0    | 0    | - |
| エンシン負荷              | 0    | %    | 0    | 0    |   |
| 点火をイジゲ              | 0.0  | 1    | 0.0  | 0.0  |   |
| Nivテリ電圧             | 13.1 | V    | 13.1 | 13.1 |   |
| ACジェネレータ            | 0    | %    | 0    | 0    |   |
| インジェクタ              | 0.00 | ms   | 0.00 | 0.00 |   |
| A/C SW              | OFF  |      | -    | -    |   |
| A/Cクラッチ             | OFF  |      | -    | -    |   |
| イモビライザ              | BAN  |      | -    | -    |   |
| PGM-FI警告灯           | ON   |      | -    | -    |   |
| エアフローセンサ            | 0.00 | V    | 0.00 | 0.00 | * |
| 機能 2画面表示 4          | - B  | 57 I | 記録   | 選択項目 |   |

〈図:項目を選択〉

#### 項目を選択し終えたら、選択項目ボタンを押してください。

| ▶ エンシン > データ表示(全項目) |      |      |      | 1+   | Ō |
|---------------------|------|------|------|------|---|
| 項目名                 | 現在値  | 単位   | 最小値  | 最大値  |   |
| 大気圧センサ              | 100  | kPa  | 100  | 100  | ~ |
| 車速                  | 0    | Km/h | 0    | 0    |   |
| エンシン負荷              | 0    | %    | 0    | 0    |   |
| 点火タイミンゲ             | 0.0  | 1    | 0.0  | 0.0  |   |
| Nivテリ電圧             | 13.1 | V    | 13.1 | 13.1 |   |
| ACジェネレータ            | 0    | %    | 0    | 0    |   |
| インジェクタ              | 0.00 | ms   | 0.00 | 0.00 |   |
| A/C SW              | OFF  |      | -    | -    |   |
| A/Cクラッチ             | OFF  |      | -    | -    | - |
| イモビライザ              | BAN  |      | -    | -    |   |
| PGM-FI警告灯           | ON   |      | -    | -    |   |
| エアフローセンサ            | 0.00 | V    | 0.00 | 0.00 | * |
| 機能 2画面表示            | グ    | 57   | 記録   | 選択項目 |   |

<sup>〈</sup>図:選択項目を押す〉

#### 選択した項目が表示されます。

| ▶ エンシン > データ表示(選択項目)         |      |       |     | / + | Ō |
|------------------------------|------|-------|-----|-----|---|
| 項目名                          | 現在値  | 単位    | 最小値 | 最大値 |   |
| アクセルへゆいセンサ2                  | 0.00 | V     | -   | -   | ~ |
| スロットル開度センサ2                  | 5.00 | V     | -   | -   |   |
| アイトル時スロットル開度                 | 7.8  | 1     | -   | -   |   |
| 短期燃料型ム                       | 1.00 |       | -   | -   |   |
| フ <sup>®</sup> ライマリLAFセンサヒータ | OFF  |       | -   | -   |   |
| SO2センサヒータ電流                  | 0.00 | A     | -   | -   |   |
| CMP制御                        | 25.0 | 1     | -   | -   |   |
| ラジェータ水温センサ                   | 5.00 | V     | -   | -   |   |
| ラジェータ水温センサ                   | 5.00 | V     | -   | -   |   |
| エンシン回転                       | 0    | rpm   | -   | -   |   |
| 吸気温度センサ                      | 5.00 | V     | -   | -   |   |
| 吸気圧力センサ                      | 169  | kPa   | -   | -   | * |
| 機能 2画面表示                     | 2    | 157 I | 記録  | 全項目 |   |

〈図:選択項目の表示〉

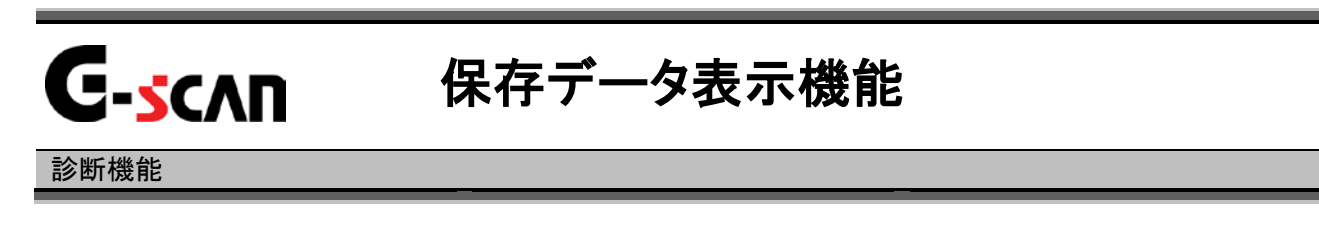

1)保存データ表示機能では表示画面を保存した内容を表示する画面データと、デ ータ表示機能で記録、保存したデータを表示する記録データを選択することが できます。診断メニューにおいて『保存データ表示』を選択して (\*\*\*\*\*\*) ボタンを 押してください。

| 👝 i診断メニュ | > Iンジン     |   |
|----------|------------|---|
| •        | ● 自己診断     | Þ |
|          | ━ データ表示    | Þ |
|          | 👄 保存 データ表示 | • |
| *        | ● 作業サポート   | • |
| •        | ● 識別情報表示   |   |

〈図:診断メニューにて保存データ表示を選択〉

2)保存データを選択すると、下記のように表示されます。画面データ、記録データのいずれかを選択してください。次に画面データを選択した場合の説明をします。

| ●診断メニ: | 1 ー > ガソリン | <b>+</b> 0 |
|--------|------------|------------|
| •      | ● É        | •          |
|        | ● デ 画面データ  | Þ          |
|        |            | •          |
| *      | ● 作        | •          |
| •      | ● 識別情報表示   | •          |

〈図:保存データ表示を選択した後の画面〉

3) 画面データを選択すると、下記のように表示されます。保存されている画面デー タのメーカのフォルダが表示されます。ここでは、HONDAを選択した場合を説明 します。

| ▶ 表示するデータを選択して下ざい |             |
|-------------------|-------------|
| ファイル名:G-scanImage |             |
| 名前                | ファイルサイズ     |
|                   |             |
| HONDA             |             |
| SUBARU            |             |
|                   |             |
|                   |             |
|                   |             |
|                   |             |
|                   | · · · · · · |
| OK                | 1211        |

〈図:画面データ表示を選択した後の画面〉

- 4) HONDAを選択すると、保存されている車種名のフォルダが表示されます。ここ
  - では、ステップワゴンを選択します。

| ▶ 表示するテミータを選択して下さい                                                                                                    |         |
|----------------------------------------------------------------------------------------------------|---------|
| ¥Storage Card¥G-scanImage¥HONDA                                                                                                    |         |
| 名前                                                                                                    | ファイルサイズ |
|                                                                                                    |         |
| גדערער געדער געדער<br>געדער געדער געדער<br>געדער געדער געדער געדער געדער געדער געדער געדער געדער געדער געדער געדער געדער געדער געדער געדער געדער געדער געדער געדער געדער |         |
|                                                                                                    |         |
|                                                                                                    |         |
|                                                                                                    |         |
|                                                                                                    |         |
|                                                                                                    |         |
|                                                                                                    |         |
|                                                                                                    |         |
|                                                                                                    | 7en     |

〈図:画面データ表示を選択した後の画面〉

5)保存されているデータが表示されます。表示するデータを選択してください。

| ▶ 表示するテミータを選択して下さい                                         |                |
|------------------------------------------------------------|----------------|
| ¥Storage Card¥G-scanImage¥HONDA¥ステップクコン                    |                |
| 名前                                                         | ファイルサイズ        |
| <br>ステップウェン_ガンリン_DAT_0000.BMP<br>ステップウュン_ガンリン_DAT_0001.BMP | 219KB<br>219KB |
| OK                                                         | 1211           |

〈図:保存されている画面データの選択画面〉

6) データを選択すると、下記のように表示されます。

| ▶ ガソリン > データ表示( | 全項目)   |        |                 | 8/     | + 0   |
|-----------------|--------|--------|-----------------|--------|-------|
| アクセルへ。タッルセンサ1   | 0.00   | V      | セカンタリロ2センサ      | 1.43   | V     |
| アクセルヘッダルセンサ2    | 0.00   | V      | フ°ライマリLAFセンサヒータ | OFF    |       |
| スロットル開度センサ1     | 4.98   | V      | セカンタリロ2センサヒータ   | OFF    |       |
| スロットル開度センサ2     | 5.00   | V      | SO2センサヒータ電流     | 0.00   | A     |
| スロットル開度         | 7.50   | 1      | SO2センサヒータ電流 B2  | 655.35 | A     |
| 目標スロットル開度       | 7.0    | 1      | VTEC SOL.V      | OFF    |       |
| アイドル時スロットル開度    | 7.8    | 1      | CMP制御           | 25.0   | 1     |
| LAFセンサ          | -0.00  | mΑ     | A/Cプレッシャセンサ     | 5.00   | V     |
| LAFセンサラムダ       | 1.999  |        | A/Cプレッシャセンサ     | 3451   | kPa   |
| 短期燃料型ム          | 1.00   |        | ラジェータ水温センサ      | 5.00   | V     |
| 長期燃料内ム          | 1.00   |        | ラジェータ水温センサ      | 215    | 'C    |
| 燃料システム ステータス    | ****   |        | パージョントロールSOL.V  | 0      | %     |
| <li>&lt;</li>   | 1/6    |        | 2/6             |        | >>    |
| 前ファイル           | ステップクコ | や」カツリン | _DAT_0000.BMP   | 次7     | 17111 |

〈図:保存されている画面データの選択画面〉

7)次に記録データを選択した時の説明をします。記録データを選択してください。

| 🗀 診断メニュ | - > カシリン |       | + 0 |
|---------|----------|-------|-----|
| •       |          | 存データ  | •   |
|         | 👄 Ŧ      | 画面データ | •   |
|         | 🕳 伢      | 記録データ | •   |
| *       | ● 作      | - 開いる | Þ   |
| •       | ● 識別情    | 報表示   | •   |

〈図:記録データの選択〉

8) フォルダの選択画面が表示されるので、『HONDA』フォルダを選択して

<u>OK</u>ボタンをタッチしてください。

| ▶ 表示するデータを選択して下さい  |         |
|--------------------|---------|
| ファイル名:G-scanRecord |         |
| 2. 名前              | ファイルサイズ |
|                    |         |
| HONDA              |         |
| SUBARU             |         |
|                    |         |
|                    |         |
|                    |         |
|                    |         |
|                    |         |
| , OK 4             | キャンセル   |

〈図:メーカフォルダの選択〉

9) 車種名が記載されたフォルダの一覧が表示されます。

フォルダを選択して OK ボタンをタッチしてください。更に、保存ファイル名の一覧が表示されます。表示するファイル名を選択して OK ボタンをタッ チしてください。

| ▶ 表示するデータを選択して下さい                |         |
|----------------------------------|---------|
| ¥Storage Card¥G-scanRecord¥HONDA |         |
| 名前                               | ファイルサイズ |
|                                  |         |
| 7797.747                         |         |
|                                  |         |
|                                  |         |
|                                  |         |
|                                  |         |
|                                  |         |
| ОК                               | キャンセル   |

〈図:車種名フォルダの選択〉

| ▶ 表示するデータを選択して下さい                        |          |
|------------------------------------------|----------|
| ¥Storage Card¥G-scanRecord¥HONDA¥ステップのコン |          |
| 名前                                       | ファイルサイス゛ |
|                                          |          |
| ステップウェン_ガンリン_DATA_0001.GSR               | 292KB    |
| ステップ "ソコ"ン_JI"ソリン_DATA_0000.GSR          | 138KB    |
|                                          |          |
|                                          |          |
|                                          |          |
|                                          |          |
|                                          |          |
|                                          |          |
| OK +t                                    | シセル      |

〈図:保存ファイル一覧〉

10) データ表示で保存したデータが表示されます

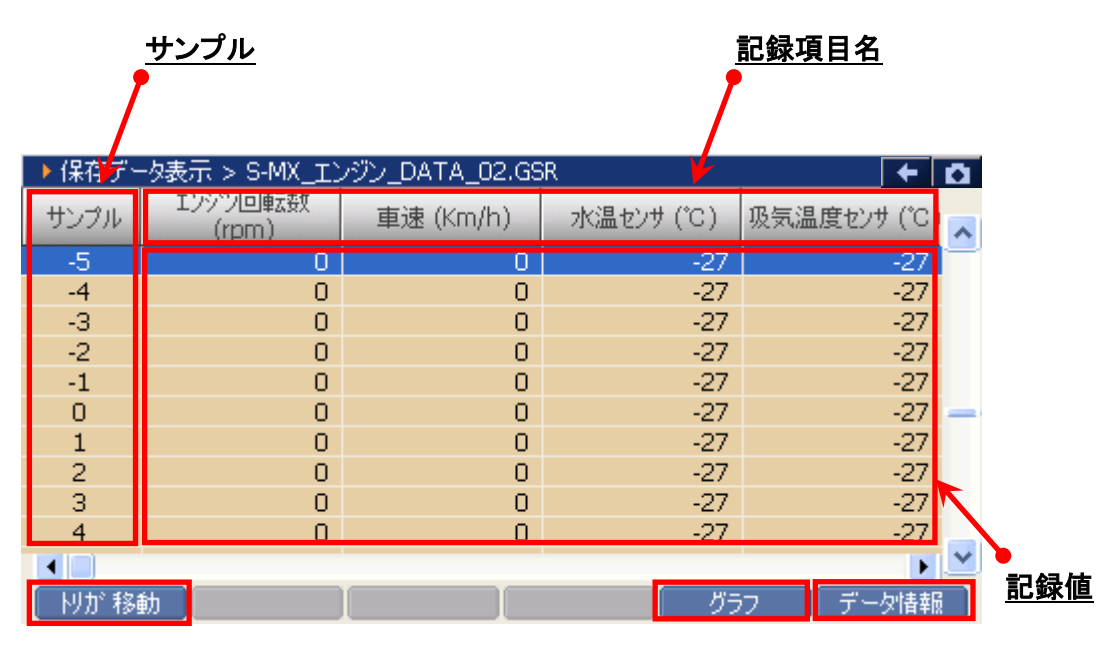

〈図:保存データ表示画面〉

- サンプル:記録数が表示されます。
- **記録項目名**: 項目名が表示されます。 項目名の部分をタッチすると、横にスクロールした際その項目が固定されます。
  - 記録值: 値が表示されます。
  - りが移動 Oサンプル位置に移動します。【詳細はP58を参照】

  - データ情報 保存したデータの情報を表示します。【詳細はP62を参照】

# 

① Nが移動 ボタンをタッチ、又は FI ボタンを押すと0サンプルの位置に 移動します。

| ▶ 保存デ | - タ表示 > S-MX_I)  | ッジン_DATA_02.GS | SR .      | + t          |   |
|-------|------------------|----------------|-----------|--------------|---|
| サンプル  | エンシシ回転数<br>(rpm) | 車速 (Km/h)      | 水温センサ (℃) | 吸気温度センサ (*C) | ~ |
| -49   | 0                | 0              | -27       | -27          | = |
| -48   | 0                | 0              | -27       | -27          |   |
| -47   | 0                | 0              | -27       | -27          |   |
| -46   | 0                | 0              | -27       | -27          |   |
| -45   | 0                | 0              | -27       | -27          |   |
| -44   | 0                | 0              | -27       | -27          |   |
| -43   | 0                | 0              | -27       | -27          |   |
| -42   | 0                | 0              | -27       | -27          |   |
| -41   | 0                | 0              | -27       | -27          |   |
| -40   | 0                | 0              | -27       | -27          | _ |
|       |                  |                |           |              | ~ |
| 肘が移   | 動                |                | グラ        | ワー 「データ情報」   |   |

〈図:トリガ移動ボタンを選択〉

| ▶ 保存デ~ | -タ表示 > S-MX_I)   | ノジン_DATA_02.GS | R        | + O                        |
|--------|------------------|----------------|----------|----------------------------|
| サンプル   | エンシシ回転数<br>(rpm) | 車速 (Km/h)      | 水温センサ(℃) | 吸気温度センサ (℃) <mark>へ</mark> |
| -5     | 0                | 0              | -27      | -27                        |
| -4     | 0                | 0              | -27      | -27                        |
| -3     | 0                | 0              | -27      | -27                        |
| -2     | 0                | 0              | -27      | -27                        |
| -1     | 0                | 0              | -27      | -27                        |
| 0      | 0                | 0              | -27      | -27                        |
| 1      | 0                | 0              | -27      | -27                        |
| 2      | 0                | 0              | -27      | -27                        |
| 3      | 0                | 0              | -27      | -27                        |
| 4      | 0                | 0              | -27      | -27                        |
|        |                  |                |          | •                          |
| 肘が 移   | 動                |                | グラ       | クロン データ情報 🗋                |

〈図:0サンプル位置に移動〉

## グラフ ボタンの詳細

① \_\_\_\_\_\_ ボタンをタッチ、又は \_\_\_\_ ボタンを押すと数値で表示されて いたデータがグラフで表示されます。

| ▶ 保存デ <mark>ータ表示 &gt; S MX_T</mark> ンジン_DATA_02.GSR                                                                                                    | ← 🖸                                                                                                    |
|----------------------------------------------------------------------------------------------------|----------------------------------------------------------------------------------------------------|
| 9999 1799回転数                                                                                                    | Max:0                                                                                                    |
|                                                                                                    | Orpm                                                                                                    |
|                                                                                                    | Min : O                                                                                                    |
| 255 單連                                                                                                    | Max: U                                                                                                    |
|                                                                                                    | 0Km/h                                                                                                    |
| 0                                                                                                    | Min: 0 <u>記録値</u>                                                                                                    |
| 24.40 パッテリ電圧                                                                                                    | Max: 15.70                                                                                                    |
| ~~~~~~~~~~                                                                                                    | 13.78V                                                                                                    |
| 0.00                                                                                                    | Min:10.62 Max:最大值                                                                                                    |
| ON A/CSW                                                                                                    | Max: OFF Min: 最小值                                                                                                    |
|                                                                                                    | OFF                                                                                                    |
| OFF                                                                                                    | Min : OFF                                                                                                    |
| <ul> <li>Image: A state of the state of the state of</li></ul> | Cursor A: 0'30"20                                                                                                    |
| □ ] /□ ] + ] - ] リ                                                                                                    | スト表示 📗 グラフ機能 📄                                                                                                    |
|                                                                                                    | ▶ 保存デ <u> り表示 &gt; S MX_Tンジン_DATA_02.GSR</u> 9999       Iソ9ツ回転数         255       車速         0       2440         2440       パッデリ電圧         000       00         0N       A/C SW         0FF |

〈図:記録データのグラフ表示〉

- 項目名: 項目名が表示されます。
- 記録値: カーソルA上の値が表示されます。
- 最大値/最小値: 最大値、最小値が表示されます。

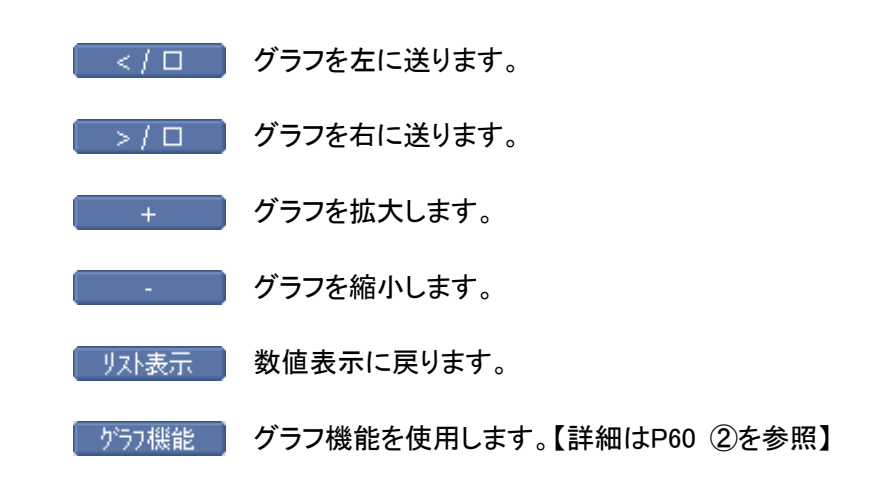

② 「グラフ機能」ボタンをタッチ、又は「チ6」ボタンを押すと以下の画面が表示

されます。

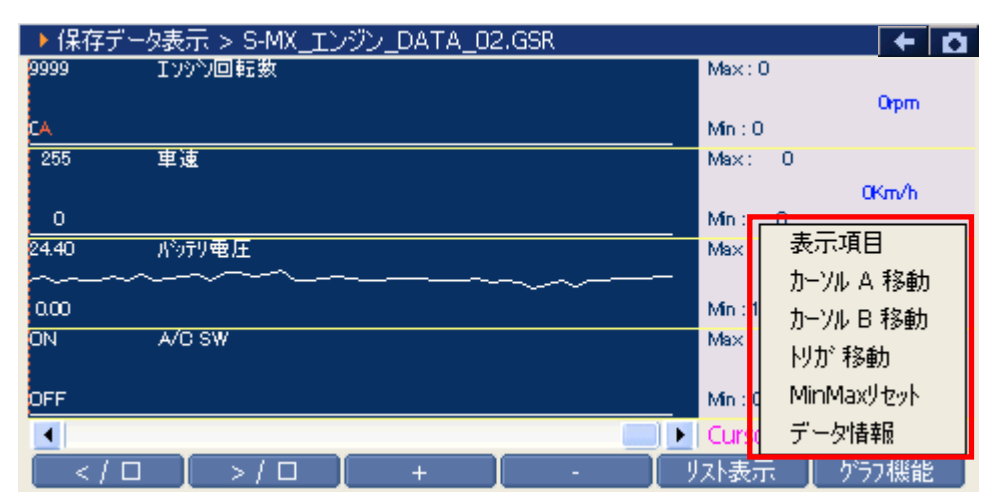

〈図:グラフ機能の詳細〉

- 表示項目 : 表示する項目を選択します。【詳細は③を参照】
- **カーソルA移動** : コントロールをカーソルAに移動します。【詳細はP61 ④を参照】
- カーソルB移動: コントロールをカーソルBに移動します。【詳細はP61 ⑤を参照】
  - トリガ移動: カーソルAをトリガ位置(Oサンプルの位置)に移動します。
  - MinMaxリセット: 最大値、最小値をリセットします。
    - データ情報: 保存したデータ情報を表示します。【詳細はP62参照】

| ▶ 保存データ表示 > S-MX_エンジン_DAT                         | FA_02.GSR |               | Ō    |
|---------------------------------------------------|-----------|---------------|------|
| 選択項目                                              |           | エンシン回転数       |      |
|                                                   |           | 車速            |      |
|                                                   |           | 水温センサ         |      |
|                                                   |           | 吸気温度センサ       |      |
|                                                   |           | 吸気圧力センサ       |      |
|                                                   |           | 大気圧センサ        |      |
|                                                   |           | スロットル開度センサ    |      |
|                                                   |           | 短期燃料树ム        |      |
|                                                   |           | 長期燃料村ム        |      |
|                                                   |           | 02センサフィート・バック |      |
|                                                   |           | Niv刑電圧        |      |
|                                                   |           | ELD電圧         |      |
|                                                   | 1/3       | ACジェネレータ      |      |
| </td <th></th> <td>- 【 リスト表示 -</td> <td>選択終了</td> |           | - 【 リスト表示 -   | 選択終了 |

〈図:表示項目の選択〉

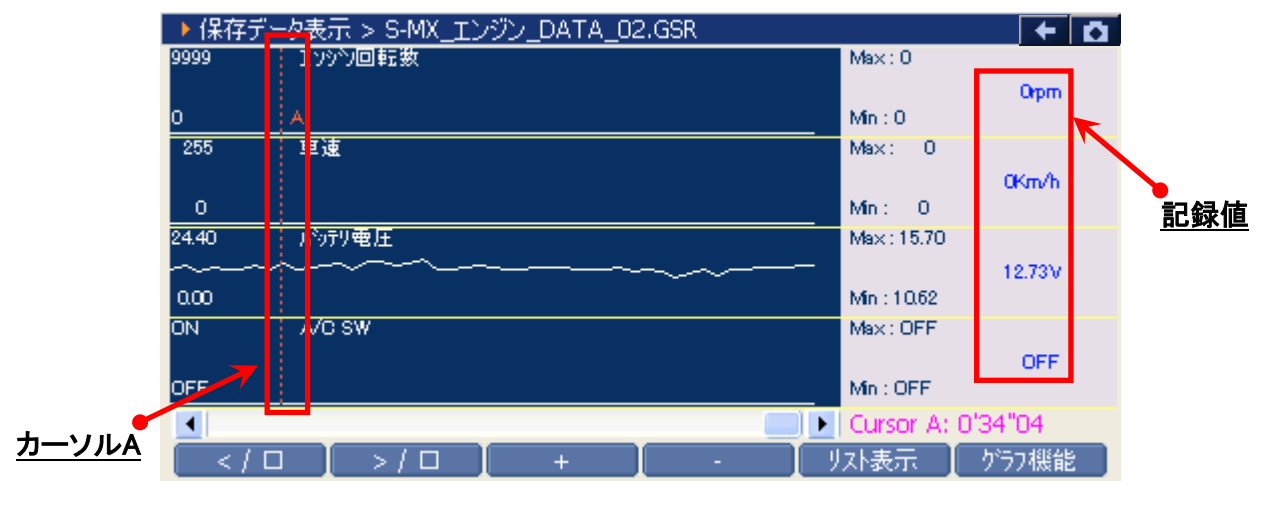

〈図:カーソルAの移動〉

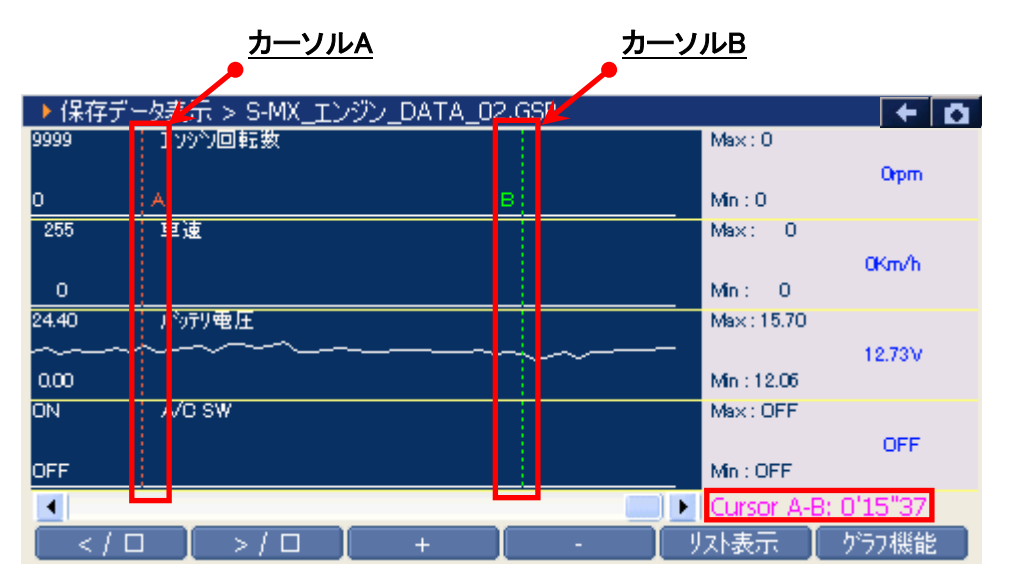

<図:カーソルBを移動選択>

# **「データ情報」ボタンの詳細**

 データ情報 ボタンをタッチ、又は デラ ボタンを押すか、 プラフ機能 内の 『データ情報』をタッチするとデータ情報画面が表示されます。データ情報画 面では現在表示している保存データの詳細を表示します。

| ▶ 保存データ表:   | <u>T &gt; 77777777777777777777777777777777777</u>        | 7 / + 0 | 5 |
|-------------|----------------------------------------------------------|---------|---|
| ++>,-++ Pbb | ▶ データ情報                                                  | 開度センサ2  |   |
| 55570       |                                                          | (V)     | ^ |
| -5          |                                                          | 5.00    |   |
| -4          | ערמיבעיבייביים .<br>דארו יירסיבייבייביים אינער בארג 1000 | 5.00    |   |
| -3          | 7777717_0777_0818_0002                                   | 5.00    |   |
| -2          | 1971/091/X 102/109(05                                    | 5.00    |   |
| -1          | [自動車情報]                                                  | 5.00    |   |
| 0           | メーカー : HONDA                                             | 5.00    |   |
| 1           | 1 : גדעירעידעי<br>גדעירעידע                              | 5.00    | - |
| 2           | 2 : RG2                                                  | 5.00    |   |
| 3           | 3 : К2ОА 🜏                                               | 5.00    |   |
| 4           |                                                          | 5.00    | _ |
|             | [])                                                      |         | ~ |
| - わが移動 -    | 057                                                      | データ情報   |   |

〈図:データ情報画面〉

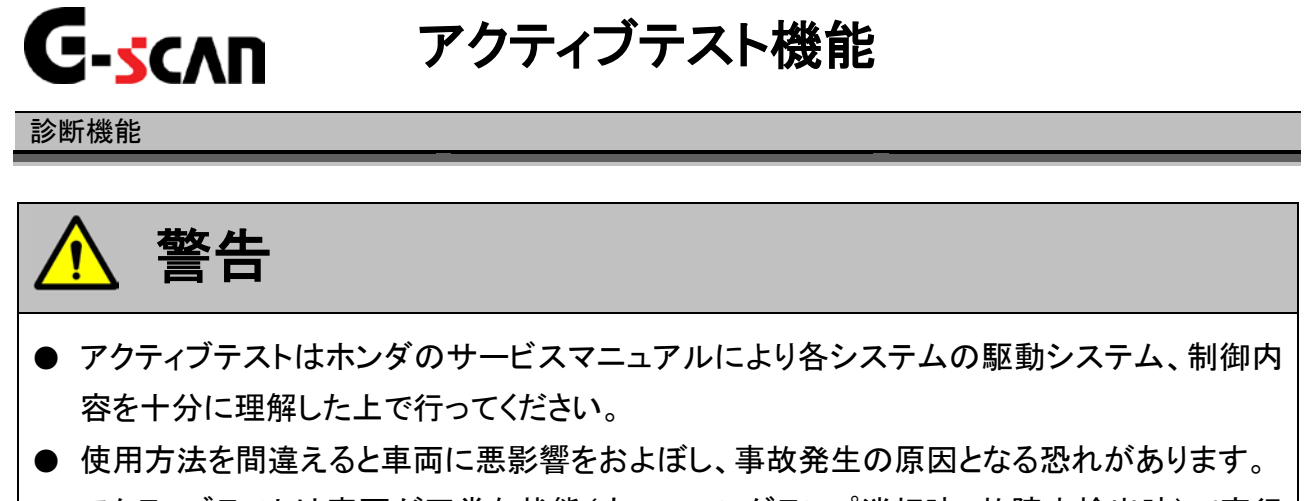

- アクティブテストは車両が正常な状態(ウォーニングランプ消灯時、故障未検出時)で実行 してください。
- 1)診断メニューにおいて『アクティブテスト』を選択して [ ϵмтϵκ -- ]ボタンを押してくださ

い。

| ━i診断メニ: | ı∽ > ABS   | + 0     |
|---------|------------|---------|
| •       | ● 自己診断     | ÷       |
|         | ━ データ表示    | •       |
|         | ● 保存 データ表示 | Þ       |
| *       | 😑 アクティブテスト | •       |
| •       | ● 識別情報表示   | ····· > |
| ° (     |            |         |

#### 〈図:診断メニューにてアクティブテストを選択〉

2) アクティブテスト画面が表示されます。

| <u>テスト状態表示部</u>                          |                        |                                         | /   | <u>項目一覧</u> |   |
|------------------------------------------|------------------------|-----------------------------------------|-----|-------------|---|
| ABS > アクティブテスト ¥                         |                        |                                         |     | +           | ۵ |
| !走行禁止 <u>ブレーキヘ⁰ダル ON</u><br>★ 左フロントソレノイド | 左<br>  右<br>  右<br>  右 | 702177777777777777777777777777777777777 | *   |             |   |
| *                                        |                        |                                         |     |             |   |
| ▶ ABS > テータ表示<br>項日々                     | 相大体                    | 闺店                                      | 县志佑 | 县大体         |   |
|                                          | -現4主1回                 | 甲四                                      | 取小胆 | 取八胆         |   |
|                                          |                        |                                         |     |             |   |
|                                          |                        |                                         |     |             |   |
|                                          |                        |                                         |     |             |   |
| 開始停止                                     | I                      | I                                       |     | I           |   |

〈図:アクティブテスト画面〉

- テスト状態表示部: テスト状態が表示されます。
  - 項目一覧: アクティブテスト項目の一覧が表示されます。
  - データ表示部: アクティブテスト中のデータが表示されます。
    - 開始 アクティブテストを開始します。【詳細はP65 3)を参照】

3) アクティブテスト項目一覧の中から実行する項目を選択して、 開始 ボタ ンをタッチ、又は 「」 ボタンを押してください。

| ▶ ABS > アクティブテスト                 |                                        |                             |          | +   | ۵ |
|----------------------------------|----------------------------------------|-----------------------------|----------|-----|---|
| !走行禁止 ブレーキヘツシル ON                | 左右                                     | カロントソレノイト<br>フロントソレノイト      | .»<br>.? |     |   |
| <ul> <li>◆ 左リア ソレノイト*</li> </ul> | 「「」」「「」」」「」」」「」」」」」」」」」」」」」」」」」」」」」」」」 | <u>リア ソレノイド</u><br>リア ソレノイド | •        |     |   |
| *                                |                                        |                             |          |     |   |
| ▶ ABS > データ表示                    |                                        |                             |          |     |   |
| 項目名                              | 現在値                                    | 単位                          | 最小値      | 最大値 |   |
|                                  |                                        |                             |          |     |   |
|                                  |                                        |                             |          |     |   |
|                                  |                                        |                             |          |     |   |
|                                  |                                        |                             |          |     |   |
|                                  |                                        |                             |          |     |   |
| 開始停止                             |                                        |                             |          |     |   |

〈図:アクティブテスト開始〉

※注意と補足※

- 実行できるアクティブテスト項目はABS、VSAとも「左フロントソレノイド」、
   「右フロントソレノイド」、「左リアソレノイド」、「右リアソレノイド」の4つです。
- 4) アクティブテストが開始されます。アクティブテスト実行ボタンを操作してアクティブテストを行ってください。アクティブテストを停止する場合は 停止 ボタンを タッチ、又は デューボタンを押してください。

| ▶ ABS > アクティブテスト                |     |        |    |      | +     | Ö, |      |
|---------------------------------|-----|--------|----|------|-------|----|------|
| !走行禁止 ブレーキヘツテル ON               | 4   |        |    | アクテ  | ィブテスト | 実行 | īボタン |
| <ul> <li>★ 左リア ソレノイド</li> </ul> |     |        |    | /    |       |    |      |
| *                               |     |        |    |      |       |    |      |
| ▶ ABS > データ表示                   |     |        |    |      |       |    |      |
|                                 | 現在伯 | 直      | 単位 | 最小値  | 最大値   |    |      |
| ABSホシフモータ                       |     | 11.0 ) |    | 11.0 | 11.0  |    |      |
| ホシフモータリレー                       |     | OFF -  |    | -    | -     |    |      |
| RL インレットソレノイト                   |     | OFF -  |    | -    | -     |    |      |
| RL アウトレットソレノイト                  |     | ØFF -  |    | -    | -     |    |      |
|                                 |     |        |    |      |       |    |      |
| 開始停止                            | 実行  |        |    |      |       |    |      |

〈図:左リア ソレノイド アクティブテスト実行例〉

※注意と補足※

- ・ P65 4)の画面は左リア ソレノイドのアクティブテスト実行画面です。
- ・ アクティブテスト終了後10秒間は、ソレノイド保護の為G-scanを操作できなくなります。
- ・ アクティブテストにはテスト条件がある項目があります。

テスト条件を超えた場合、テスト状態表示部に『テスト失敗』と表示されます。

『テスト失敗』と表示された場合、車両を以下状態にして、再度アクティブテストを実行して ください。

- 1. 車両停止状態(パーキングブレーキをかける)
- 2. ブレーキペダルを踏込む。
- 3. ギア位置はPレンジまたはNレンジにする。

| ▶ ABS > アクティブテスト                |      |    |      | + D  |
|---------------------------------|------|----|------|------|
| !走行禁止 7 <sup>1</sup> /-+^%ル ON  |      |    |      |      |
| <ul> <li>▲ 左リア ソレノイド</li> </ul> |      |    |      |      |
| * テスト失敗                         |      |    |      |      |
| <br>▶ ABS > データ表示               |      |    |      |      |
| 項目名                             | 現在値  | 単位 | 最小値  | 最大値  |
| ABSホシフモータ                       | 11.0 | V  | 11.0 | 11.0 |
| ホッフモータリレー                       | OFF  | -  | -    | -    |
| RL インレットソレノイト                   | OFF  | -  | -    | -    |
| RL アウトレットソレノイト                  | OFF  | -  | -    | -    |
|                                 |      |    |      |      |
| 開始 停止                           | 実行   |    |      |      |

〈図:アクティブテスト失敗〉

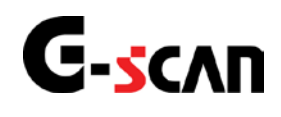

# 作業サポート機能

#### 診断機能

- 作業サポートはホンダのサービスマニュアルにより各システムの駆動システム、制御内容 を十分に理解した上で行ってください。
- 使用方法を間違えると車両に悪影響をおよぼし、事故発生の原因となる恐れがあります。
- 作業サポートは車両が正常な状態(ウォーニングランプ消灯時、故障未検出時)で実行し てください。

対応している作業サポート項目の一覧は以下の通りです。

| 作業サポート項目名    | 内容                        |
|--------------|---------------------------|
| A/Cクラッチテスト   | A/Cクラッチのテストを実施します。        |
| ECUリセット      | 故障コードとECUの学習値を消去します。      |
| EGRテスト       | EGRのテストを実施します。            |
| ETCS(TAC)テスト | ETCS(TAC)のテストを実施します。      |
| VTCテスト       | VTCテストを実施します。             |
| VTEC LOW V判定 | ー部のV6エンジンで各気筒の固着履歴を判定します。 |
| インジェクタ気筒別停止  | 任意の気筒のインジェクタを停止させます。      |
| インジェクタ全気筒停止  | 全気筒のインジェクタを停止させます。        |
| クランクパターンクリア  | クランクパターンクリアを実施します。        |
| クランクパターン学習   | クランクパターンの学習を実施します。        |

<<エンジン・ガソリン>>

<<エンジン・ガソリン 続き>>

| 作業サポート項目名      | 内容                         |
|----------------|----------------------------|
| クルーズコントロール     |                            |
| キャンセル履歴        | クルースコンドロールのイヤンビルの腹腔を衣示しより。 |
| スロットルバルブ補正値クリア | スロットルバルブの補正値を駆動させます。       |
| 燃料ポンプ強制駆動      | 燃料ポンプを強制的に駆動させます。          |
| 燃料ポンプ強制停止      | 燃料ポンプを強制的に停止させます。          |

| 11 | Δ- | <b>L</b> >> |
|----|----|-------------|
| 11 |    | 1//         |

| 作業サポート項目名         | 内容                            |
|-------------------|-------------------------------|
| CPC(リニア)          |                               |
| ソレノイドバルブAテスト      | 「CPC(リーア)フレノイトハルフAのナストを美心します。 |
| CPC(リニア)          |                               |
| ソレノイドバルブBテスト      | CPC(リーア)ノレノイドハルノBのナスドを美心します。  |
| CPC(リニア)          | - CDC/Uニマンル、ノイドバルゴCのニストを実施します |
| ソレノイドバルブCテスト      | CPC(リーア)ノレノイドハルノしのナスドを美心します。  |
| CPC(リニア)          |                               |
| ソレノイドバルブDテスト      | CPC(リーア)フレノイトハルフロのナストを美施します。  |
| ECUリセット           | 故障コードとECUの学習値を消去します。          |
| クラッチ圧力制御SOL.V.テスト | クラッチ圧力制御ソレノイドバルブのテストをします。     |
| シフトソレノイドA         | シフトソレノイドAのテストを実施します。          |
| シフトソレノイドB         | シフトソレノイドBのテストを実施します。          |
| シフトソレノイドC         | シフトソレノイドCのテストを実施します。          |
| シフトソレノイドD         | シフトソレノイドDのテストを実施します。          |
| シフトソレノイドE         | シフトソレノイドEのテストを実施します。          |
| シフトロックソレノイドテスト    | シフトソレノイドのテストを実施します。           |
| ロックアップソレノイドテスト    | ロックアップソレノイドのテストを実施します。        |
| 圧カテスト(アシスタンスモード)  | アシスタントモードで圧力テストを実施します。        |

<<CVT>>

| 作業サポート項目名               | 内容                        |
|-------------------------|---------------------------|
| ECUリセット                 | 故障コードとECUの学習値を消去します。      |
| インヒビタソレノイドテスト           | インヒビタソレノイドのテストを実施します。     |
| シフトソレノイドバルブA            | シフトソレノイドバルブAのテストを実施します。   |
| シフトソレノイドバルブB            | シフトソレノイドバルブBのテストを実施します。   |
| シフトソレノイドバルブOP           | シフトソレノイドバルブの誤作動の有無を確認します。 |
| スタートクラッチステータス<br>F/B学習  | スタートクラッチのF/B学習を実施します。     |
| スタートクラッチステータス<br>データクリア | スタートクラッチのデータをクリアします。      |

<<ABS·VSA>>

| 作業サポート項目名    | 内容                            |  |
|--------------|-------------------------------|--|
| LF CASレギュレータ |                               |  |
| バルブテスト       | をプロプトのCASレイエレーダイルプのナストを美施します。 |  |
| LF VSAテスト    | 左フロントのVSAのテストを実施します。          |  |
| LF ソレノイドテスト  | 左フロントのソレノイドのテストを実施します。        |  |
| LR CASレギュレータ |                               |  |
| バルブテスト       | をりやのCASレイエレーダバルノのナスト実施します。    |  |
| LR VSAテスト    | 左リヤのVSAのテストを実施します。            |  |
| LR ソレノイドテスト  | 左リヤのソレノイドのテストを実施します。          |  |
| RF CASレギュレータ |                               |  |
| バルブテスト       | 石フロフトのCASレキュレーダハルフのナストを美施します。 |  |
| RF VSAテスト    | 右フロントのVSAのテストを実施します。          |  |

<<ABS·VSA 続き>>

| 作業サポート項目名    | 内容                          |
|--------------|-----------------------------|
| RF ソレノイドテスト  | 右フロントのソレノイドのテストを実施します。      |
| RR CASレギュレータ | ナリヤののない、ギュリ、一々バルゴのニフトを実施します |
| バルブテスト       | 石りやのUASレイユレーダバルノのナスFを美施します。 |
| RR VSAテスト    | 右リヤのVSAのテストを実施します。          |
| RR ソレノイドテスト  | 右リヤのソレノイドのテストを実施します。        |
| VSA中立点学習     | VSAの中立点の学習を実施します。           |
| 全センサ         | VSAユニットやVSAに関するセンサを         |
|              | 交換した時に実施します。                |

<<SRSエアバッグ>>

| 作業サポート項目名 | 内容             |
|-----------|----------------|
| OPDS初期化   | OPDS初期化を実施します。 |
| SWS初期化    | SWS初期化を実施します。  |
| シート出力チェック | SWSの計算値を確認します。 |

<<イモビライザ>>

| 作業サポート項目名 | 内容                    |
|-----------|-----------------------|
| キーのタイプ    | キーの種類を表示します。          |
| キーの数      | キーの数を表示します。           |
| キーレスチェック  | キーレスの確認をします。          |
| キー登録      | キー登録を実施します。           |
| システムチェック  | キーの登録状況と通信線の状態を確認します。 |
| 全キー消去     | 全キーの消去を実施します。         |
| < <ef< th=""><th>S&gt;&gt;</th></ef<> | S>> |
|---------------------------------------|-----|
|---------------------------------------|-----|

| 作業サポート項目名 | 内容               |
|-----------|------------------|
| トルクセンサ学習  | トルクセンサの学習を実施します。 |

## <<ACM>>>

| 作業サポート項目名 | 内容             |
|-----------|----------------|
| ACMリセット   | ACMリセットを実施します。 |

### <<SH-AWD>>

| 作業サポート項目名   | 内容                      |  |
|-------------|-------------------------|--|
| SH-AWD初期化   | SH-AWDの初期化を実施します。       |  |
| クラッチコイルテスト  | クラッチコイルのテストを実施します。      |  |
| シフトソレノイドテスト | シフトソレノイドのテストを実施します。     |  |
| ステアリングアングル  | フニマリングマングリムンサの技工を実施します  |  |
| センサ校正       | ステナリンクナンクルセンリの校正を美施します。 |  |
| 加速装置テスト     | 加速装置のテストを実施します。         |  |
| 差動トルク校正     | 差動トルクの校正を実施します。         |  |
| 全センサ校正      | SH-AWDに関するセンサの校正を実施します。 |  |

<<vtm 4>>

| 作業サポート項目名 | 内容                        |
|-----------|---------------------------|
|           | 新しいVTM4コントロールユニットを組み込む場合、 |
| 初舟10      | 実施します。                    |

<<ボディ>>

| 作業サポート項目名       | 内容                          |  |
|-----------------|-----------------------------|--|
| LR席側            |                             |  |
| パワーウインドウリセット    | LR側のハリーワイントワの初期化を美施します。     |  |
| RR席側            |                             |  |
| パワーウインドウリセット    | RR側のパワーワイントワの初期化を美施します。     |  |
| オートA/Cセルフテスト    | オートA/Cのセルフテストを実施します。        |  |
| セルフテスト          | メータのセルフテストを実施します。           |  |
| 運転席側            |                             |  |
| パワーウインドウリセット    | 理転席側のパワーワイントワの初期化を美心します。    |  |
| 助手席側            |                             |  |
| パワーウインドウリセット    | 助于席側のパワーワイントワの初期化を実施します。    |  |
| 履歴データ           | セキュリティの履歴データを表示します。         |  |
| 履歴データクリア        | セキュリティの履歴データを消去します。         |  |
| サービスリマインダー      |                             |  |
| (USA,カナダ仕様車のみ)  | サービスリマインダー機能を確認しまり。         |  |
| エンジンオイルとATFリセット | エンジンオイルとATFの設定値をリセットします。    |  |
| エンジンオイルリセット     | エンジンオイルリセットの設定値をリセットします。    |  |
| ATFリセット         | ATFの設定値をリセットします。            |  |
| トランスミッション交換後の   |                             |  |
| 初期化             | トノノスミッションを父授した後に実施します。      |  |
| メインテナンスサブアイテム   | メインテナンス機能のサブアイテムを確認します。     |  |
| メインテナンスサブアイテム1  |                             |  |
| リセット            | グインテテンペリンティテム100リゼツFを天施しまり。 |  |

<<ボディ 続き>>

| 作業サポート項目名      | 内容                           |
|----------------|------------------------------|
| メインテナンスサブアイテム2 | メインテナンフサブアイティックリャットを実施します    |
| リセット           | 「スインテランスリンティテム2005ビッドを実施しより。 |
| メインテナンスサブアイテム3 | メインテナンフサブアイティッのリャットを実施します    |
| リセット           | メインテランスサンティテム3005ビッドを実施しより。  |
| メインテナンスサブアイテム4 | メインテナンフサブアイテレイのリセットを実施します    |
| リセット           | 「メインテテンスサンティテム400テビットを実施します。 |
| メインテナンスサブアイテム5 |                              |
| リセット           | メインナリンスリンアイナム300リセットを美施します。  |
| メインテナンスサブアイテム6 |                              |
| リセット           | 「メインナリンスリンアイナム000リセットを美施します。 |
| 履歴             | サービスリマインダーに関する履歴を表示します。      |
| PAX警告リセット      |                              |
| (USA,カナダ仕様車のみ) | FAA言古別で消別させる時に夫施しより。         |

1)診断メニューにおいて『作業サポート』を選択して「\*\*\*\*\* ボタンを押してください。

| 🗕 i診断メニュ | > I))))    | + D |
|----------|------------|-----|
| • /      | ● 自己診断     | Þ   |
|          | ● データ表示    | Þ   |
|          | ● 保存 データ表示 | ►   |
| *        | ━ 作業サポート   | •   |
| •        | ● 識別情報表示   | •   |

〈図:診断メニューにて作業サポートを選択〉

 2)作業サポート項目選択画面が表示されます。ここでは例として『ECUリセット』を 選択して (ENTER -1) ボタンを押してください。

| ╘╘断メニュ | 1-> I))))              | + 0 |
|--------|------------------------|-----|
| •      | ● ECUリセット              | •   |
|        | $\bigcirc$ A/C/フラッヂテスト | Þ   |
|        | ━ 燃料ポンプ強制駆動            | Þ   |
|        | ● 燃料ポンプ強制停止            | Þ   |
| •      | ● クルーズコントロールキャンセル履歴    |     |

〈図:作業サポート項目選択画面〉

3) 作業サポート実行画面が表示されます。画面の指示に従って作業サポートを実 行してください。

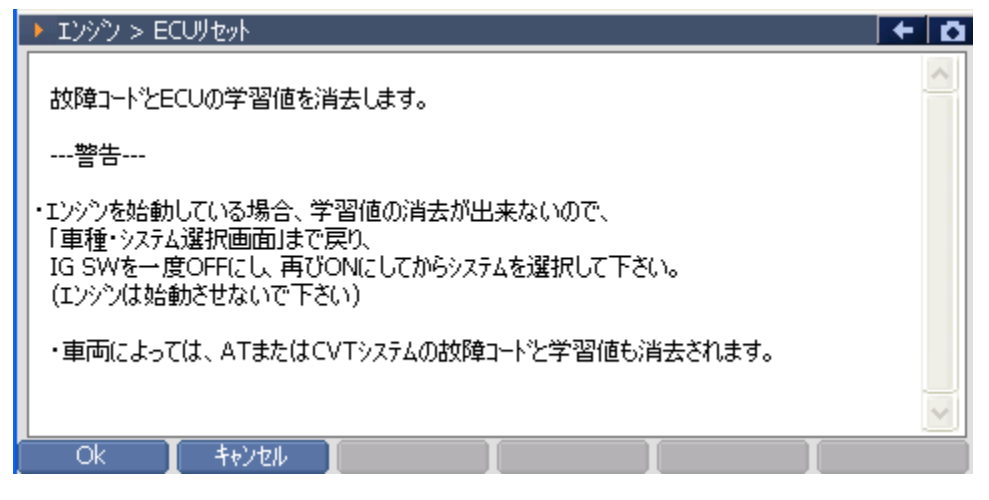

<図:ECUリセット実行画面>

#### ※注意と補足※

- ・ ECU学習値とは、車両の制御に必要な適正アイドリング回転数などの補正値のことです。
- ECUリセットを行った後、アイドリングの学習を行う必要があります。詳細に関してはホンダのサービスマニュアルをご参照ください。
- 車種によっては、エンジン、AT、CVTのいずれかのシステムでECUリセットを実行した場合、
   エンジンとAT、あるいはエンジンとCVT両方のシステムでECUのリセットが行われる場合
   がありますので、ご注意ください。

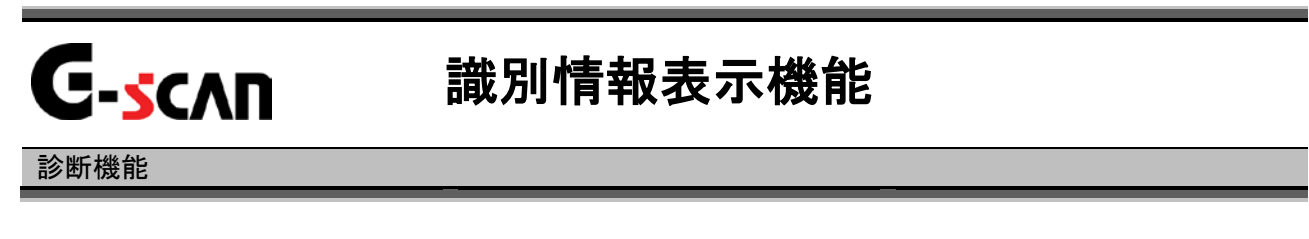

1)診断メニューにおいて『識別情報表示』を選択して 「\*\*\*\*\* ボタンを押して ください。

| ┣і診断メニュー | > エンジン     | <b>←</b> 0 |
|----------|------------|------------|
| •        | ▶ 自己診断     | Þ          |
|          | ● データ表示    | Þ          |
|          | ● 保存 データ表示 | •          |
|          | ● 作業サポート   | •          |
| •        | ● 識別情報表示   | •          |
|          |            |            |

〈図:診断メニューにて識別情報表示を選択〉

2) 識別情報が表示されます。

| 🛑診断メニュー > |                     | ← Ď |
|-----------|---------------------|-----|
|           | ▶ 識別情報表示            |     |
|           | ECV_ID : 0300100185 |     |
|           |                     |     |
|           |                     | •   |
| -         |                     |     |
|           |                     | •   |
|           |                     |     |
|           |                     | •   |
|           | ×.                  |     |
|           | [].]K               |     |
|           |                     |     |

<sup>〈</sup>図:識別情報表示画面〉

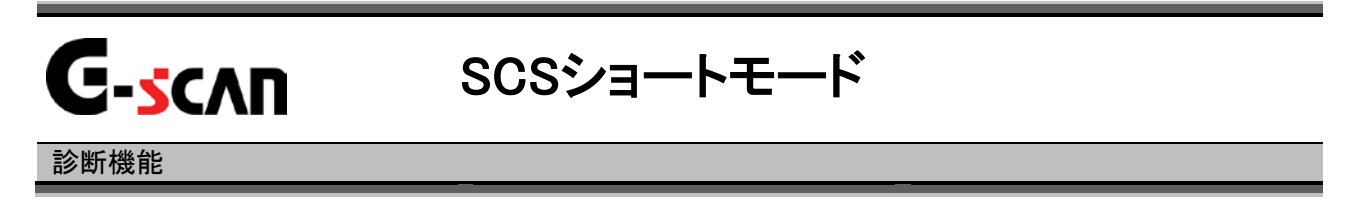

1) 車種・システム選択画面において『SCSショートモード』を選択して、 ボタンをタッチ、又は 「」「ボタンを押してください。

| ▶車種・システム選択 |                                                                                                 | +   | Ō |
|------------|-------------------------------------------------------------------------------------------------|-----|---|
|            | 車種・システム<br>7イットハイフリット <sup>®</sup><br>GP1<br>LDA<br>'10.10〜 (H22.10〜<br>SCSショートモート <sup>®</sup> | )   |   |
| 実行し、コネクタ位置 | 」<br>)<br>前回                                                                                    | 回車種 |   |

<図:SCSショートモードを選択>

2) 以下の画面が表示されます。

| ▶車種・システム選 | 択                                                                                                    |                                                                  |         | + D  |
|-----------|----------------------------------------------------------------------------------------------------|------------------------------------------------------------------|---------|------|
|           | СИТ                                                                                                    | ~                                                                | 車種・システム |      |
|           | <ul> <li>A</li> <li>メッセージ</li> <li>本機</li> <li>エジッジ</li> <li>ボ</li> <li>E</li> <li>SCS端</li> <li>ホ</li> <li>S</li> </ul> | 能はSCS端子をショートして<br>警告などの点滅を利用して<br>トトを確認する機能です。<br>子のショートを実行しますか? | 2.10-   | ~ )  |
| <         |                                                                                                    | <u>&gt;</u> .::                                                  |         |      |
| 実行        | コネツ位置                                                                                                    |                                                                  |         | 前回車種 |

〈図:SCSショートモード実行確認画面〉

3) OK ボタンをタッチしてSCSショートモードを実行します。

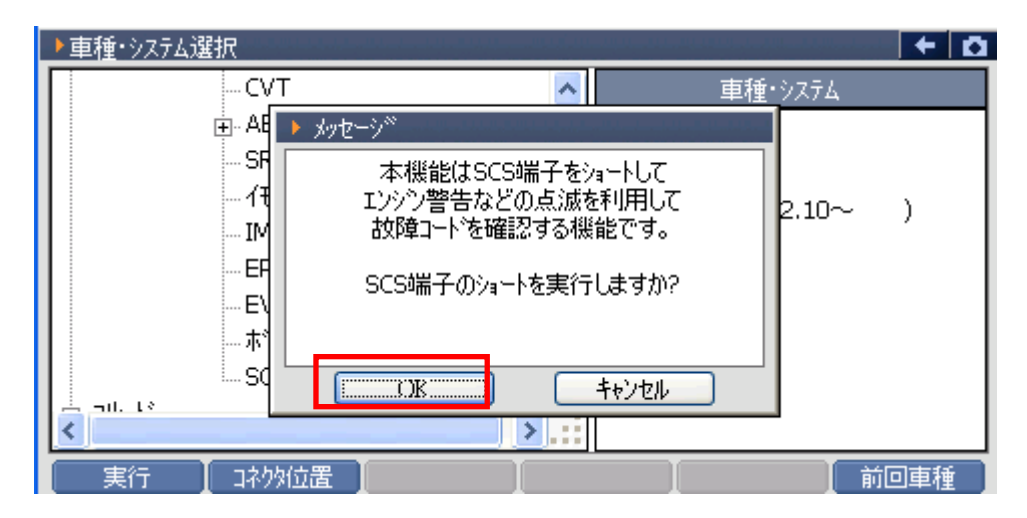

〈図:SCSショートモード実行確認画面〉

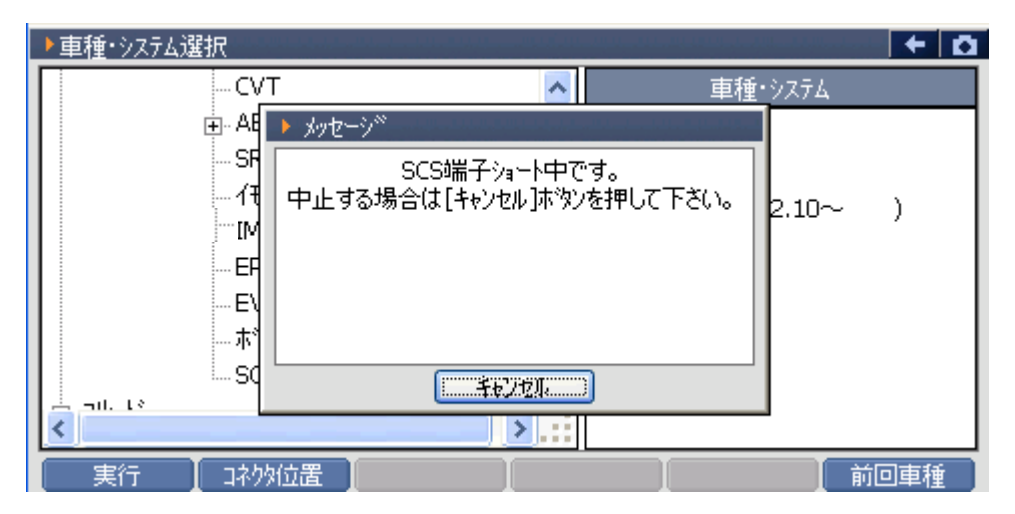

〈図:SCSショートモード実行中画面〉

#### ※注意と補足※

- 16ピンの診断コネクタ(データリンクカプラ)の9番ピンにはSCS(サービスチェックシグナル)
   ラインがつながっています。このSCSラインと4番ピン(グランドアース)を短絡させることを
   SCSショートといいます。警告灯で故障コードを読み出す場合や、点火時期の確認(調整)
   を行う場合に使用します。詳細はホンダのサービスマニュアルをご参照ください。
- ・ SCSショートモードは16ピンの診断コネクタ(データリンクカプラ)装備車のみ対応です。

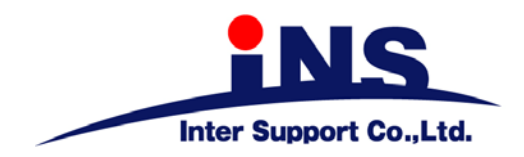

株式会社 インターサポート

〒310-0836 茨城県水戸市元吉田町329-5 Tel 029-248-0616 Fax 029-248-1609 http://www.inter-support.co.jp

# 製品保守センター

(修理のお問合せはこちら) Tel 029-304-0185

サポートセンター

(製品のご相談・ご質問はこちら)

Tel 0570-064-737 (ナビダイヤル<sup>※</sup>) Fax 029-304-0167

※IP電話・PHSからはご利用出来ませんので、FAXでお問い合わせください。

2013年2月発行 第13版 本書を株式会社インターサポートの許可無く複写、複製、転載する事を禁じます。 本書に記載の製品、製品仕様、および使用方法は改良のために、将来予告なしに変更される場合があります。 G1PZFDN001-6-13